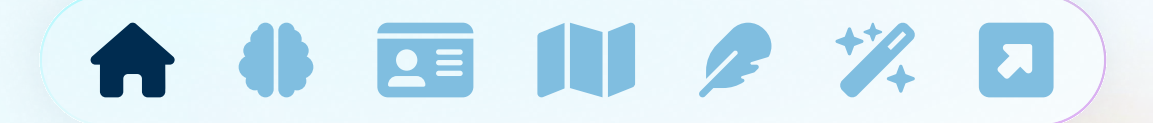

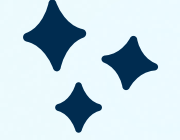

# Praxisprojekt Mobile Media Design: Phase 01

#### Yannick Stritzke MN: 102209671

SoSe 2024

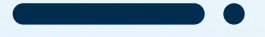

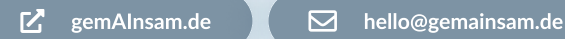

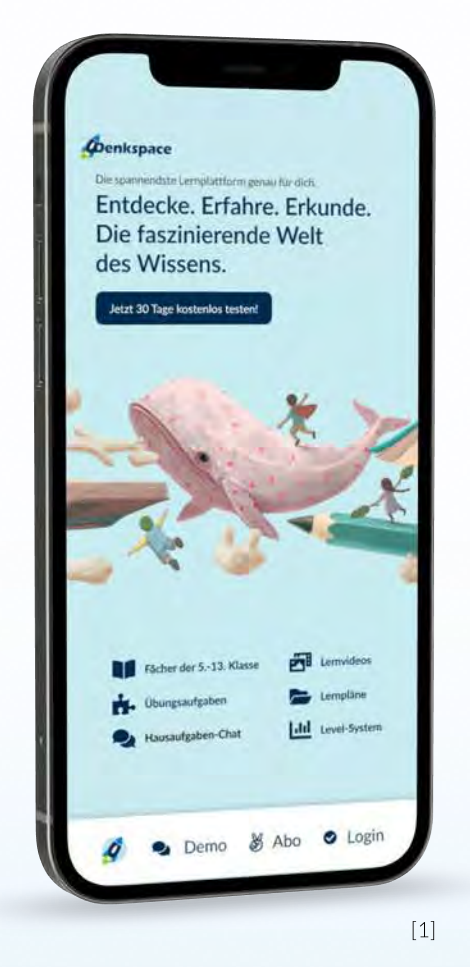

## **Pitch:**

Stellen Sie sich vor, wir könnten den gravierenden Lehrermangel in Deutschland durch eine innovative digitale Lösung entschärfen.

Genau das macht **gemAinsam** möglich. Unser Startup aus Leipzig hat eine inklusive und interaktive LernApp entwickelt, die Schüler\*innen **individuelles** und **autonomes Lernen** in kleinen Gruppen ermöglicht – und das alles über eine benutzerfreundliche **Android App.** 

gemAinsam bietet adaptive Lernmaterialien in Text-, Audio-, Video- und Bildformaten, die sich an den Lerntyp und das Lernverhalten jedes Schülers anpassen. Durch unsere KI-gestützten Funktionen und intelligenten Algorithmen wird die Unterrichtsvorbereitung für Lehrkräfte vereinfacht und der Stress reduziert. Die KI von gemAinsam kann alle Fragen der Schülerinnen direkt beantworten und ihnen persönliche Bestätigung geben. Mit unserer App können Schülerinnen selbstständig lernen und Verantwortung übernehmen, was den Mangel an Lehrkräften entgegenwirkt. Lehrerinnen profitieren von entlasteten Unterrichtsvorbereitungen und können sich stärker auf die individuelle Förderung der Schülerinnen konzentrieren. Unser Ziel ist es, das Bildungssystem nachhaltig zu unterstützen und zu verbessern. gemAinsam setzt neue Maßstäbe für inklusives, faires und effizientes Lernen. Erleben Sie, wie wir den Bildungsalltag revolutionieren – gemeinsam für eine bessere Zukunft, jetzt ganz einfach über Ihre Android App.

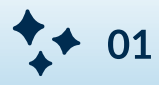

## Konkurrenzanalyse:

**Teachino** ist ein Startup, das sich darauf konzentriert, Lehrkräfte bei der Unterrichtsplanung durch KI zu unterstützen. Die Plattform verwendet KI-Algorithmen, um Unterrichtsmaterialien zu erstellen und anzupassen, was Lehrkräfte von administrativen Aufgaben entlastet.

**Stärken:** Fokus auf Lehrkräfte, umfangreiche KI-gestützte Planungswerkzeuge.

**Schwächen:** Weniger interaktive Lernmöglichkeiten für Schüler, da der Schwerpunkt auf der Unterstützung von Lehrkräften lieg

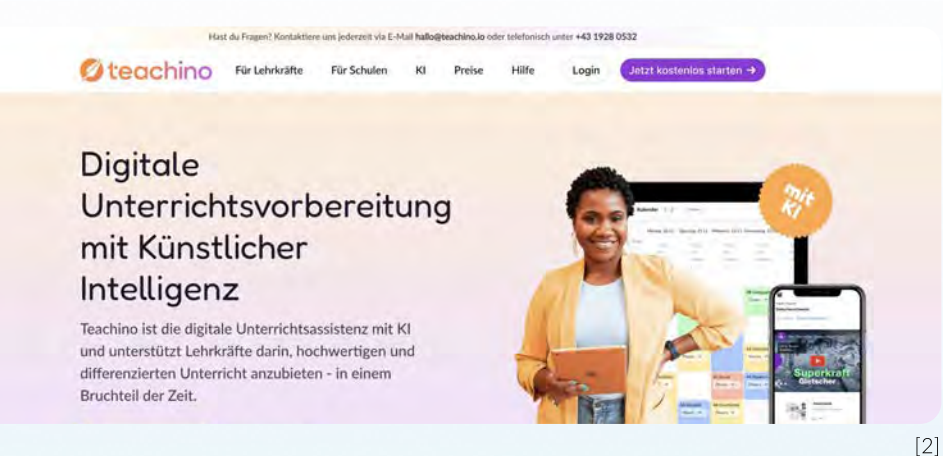

Quizlet Q-Chat verwendet fortschrittliche KI, um personalisierte Lernübungen und Spiele zu erstellen, die sich dynamisch an die Bedürfnisse der Schüler anpassen. Es bietet ein interaktives Lernerlebnis durch Quizformate und spielerische Elemente. Stärken: Personalisierte Lernpläne, Echtzeit-Feedback, spielerische Interaktion. Schwächen: Hauptsächlich auf Quiz und kurze Übungsformate beschränkt, weniger tiefgehende Lerninhalte

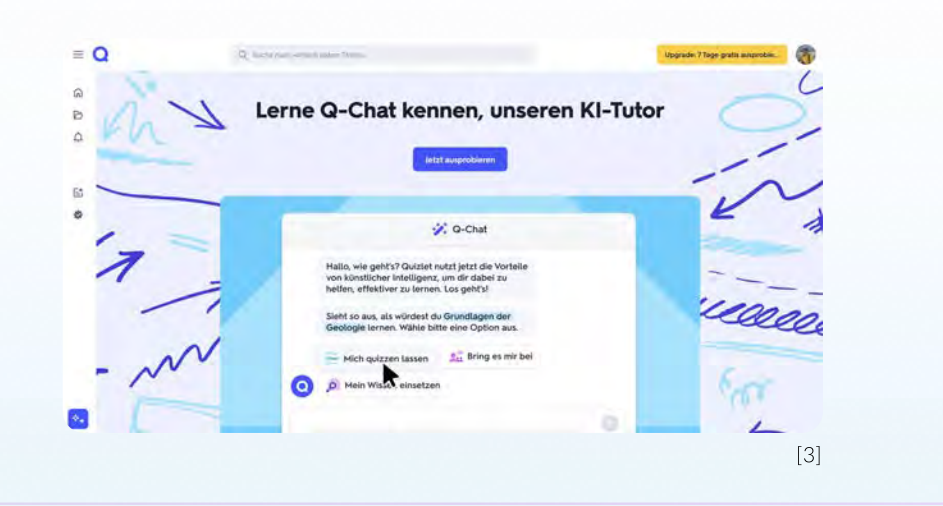

• 02

## Konkurrenzanalyse:

Swipe Math ist eine KI-gestützte Lernapp, die speziell für Mathematik entwickelt wurde. Sie bietet eine innovative Benutzeroberfläche, bei der Schüler mathematische Aufgaben durch "Swipen" lösen können. Stärken: Einfache und ansprechende Benutzeroberfläche, speziell auf Mathematik fokussiert. Schwächen: Begrenzter auf Mathematik beschränkter Anwendungsbereich, weniger umfassende Fächerabdeckung

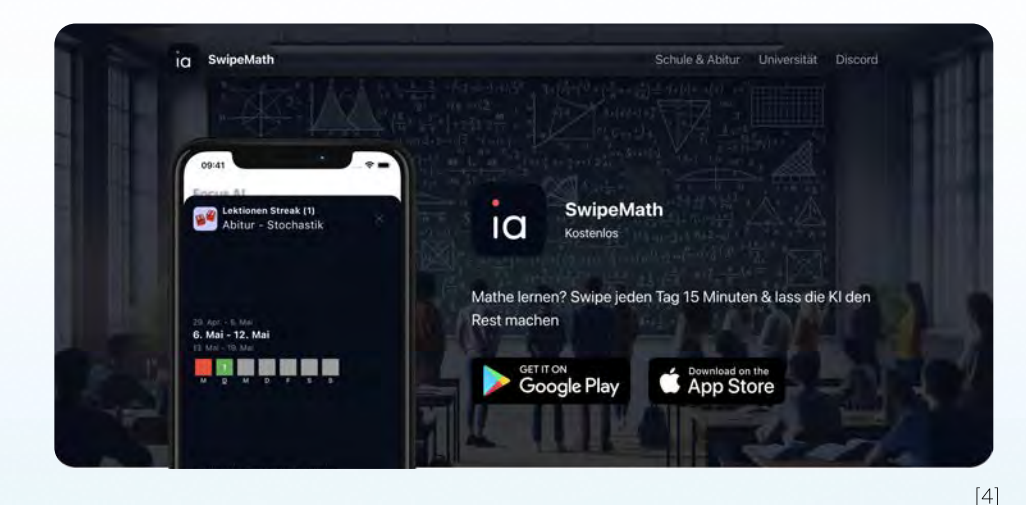

HyperMind entwickelt ein dynamisch-adaptives Physikschulbuch, das den Lernstand der Schüler ständig misst und Inhalte sowie Aufgaben individuell anpasst. Es richtet sich an den naturwissenschaftlichen Unterricht und fördert individuelles Lernen. Stärken: Hohe Anpassungsfähigkeit, speziell für naturwissenschaftliche Fächer, kontinuierliche Bewertung und Anpassung des Lernstoffs. Schwächen: Fokussierung auf Physik, eingeschränkte Fächerabdeckung

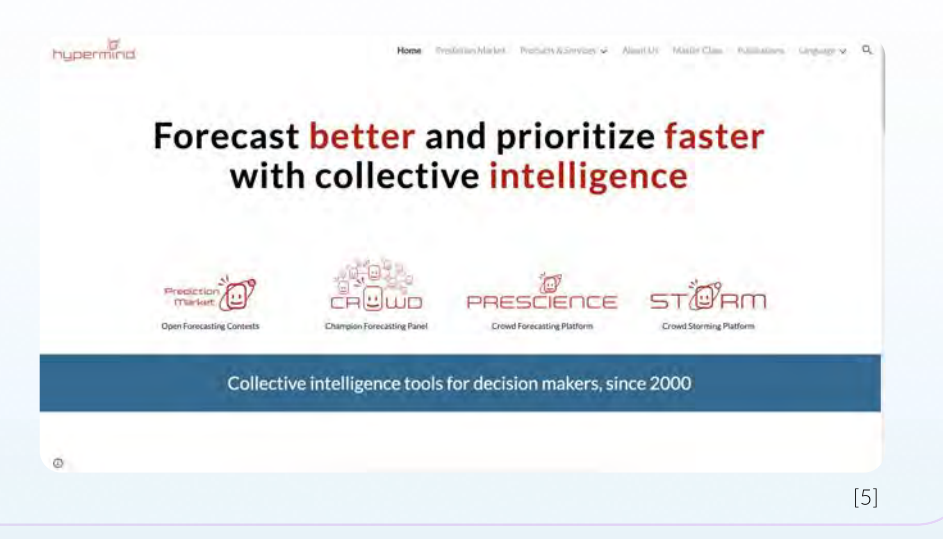

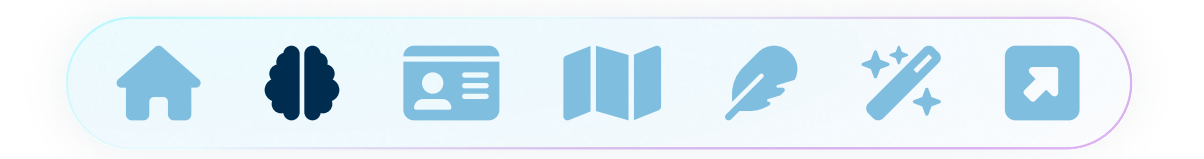

## USP:

Ein besonders wichtiger Aspekt ist die Integration des Lernplans in die KI. Die KI von gemAinsam sorgt dafür, dass die Lerninhalte stets auf dem aktuellen Lernplan basieren und die Schülerinnen optimal auf Prüfungen und schulische Anforderungen vorbereitet werden. Dies entlastet Lehrkräfte erheblich, da die KI die Einhaltung und Umsetzung des Lernplans übernimmt und sich gleichzeitig an die individuellen Lernfortschritte der Schülerinnen anpasst.

Ein weiteres herausragendes Merkmal ist das schülerzentrierte Design mit interaktiven Lerngeschichten und Animationen. Dieses Design macht den Lernstoff nicht nur verständlicher, sondern auch ansprechender, was die Motivation und das Engagement der Schüler\*innen fördert. Unterschiedliche Lernstile werden berücksichtigt, wodurch das Lernen unterhaltsam und effektiv gestaltet wird.

Darüber hinaus bietet gemAinsam die Echtzeit-Fragenbeantwortung und personalisierte Bestätigung. Die KI beantwortet alle Fragen der Schülerinnen sofort und gibt personalisierte Rückmeldungen. Dies ermöglicht ein autonomes Lernen, bei dem die Schülerinnen direktes Feedback erhalten und ihre Lernfortschritte kontinuierlich überwachen können. Dadurch können die Schüler\*innen flexibel und eigenständig lernen, was den Lernprozess effizienter gestaltet und das Vertrauen in ihre eigenen Fähigkeiten stärkt.

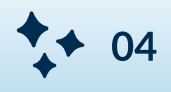

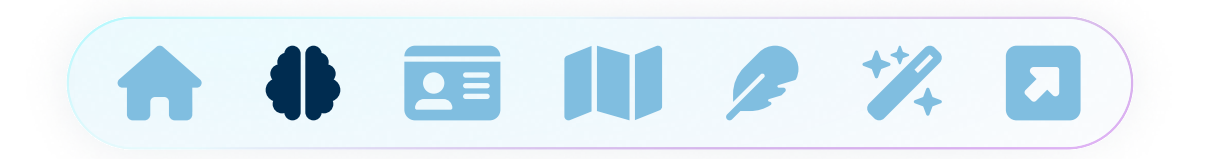

## USP:

Zusätzlich bietet gemAinsam adaptive Lernmaterialien in verschiedenen Formaten wie Text, Audio, Video und Bildern, die sich an den individuellen Lerntyp und das Lernverhalten jedes Schülers anpassen. Dies erleichtert die Unterrichtsvorbereitung für Lehrkräfte und reduziert den Stress, während die Schüler\*innen durch maßgeschneiderte Lerninhalte optimal gefördert werden.

Zusammengefasst ist gemAinsam die innovative Lernapp, die durch eine umfassende, KI-gestützte Lösung den Lehrermangel in Deutschland entschärft. Mit der Integration des Lernplans in die KI, einem schülerzentrierten Design mit interaktiven Lerngeschichten und Animationen sowie der Fähigkeit, Fragen in Echtzeit zu beantworten und personalisierte Bestätigungen zu geben, setzt gemAinsam neue Maßstäbe für inklusives, faires und effizientes Lernen. Diese einzigartigen Merkmale unterstützen sowohl Schüler\*innen als auch Lehrkräfte nachhaltig und verbessern das Bildungssystem auf vielfältige Weise. Erleben Sie, wie gemAinsam den Bildungsalltag revolutioniert – gemeinsam für eine bessere Zukunft, jetzt ganz einfach über Ihre Android App.

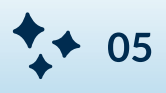

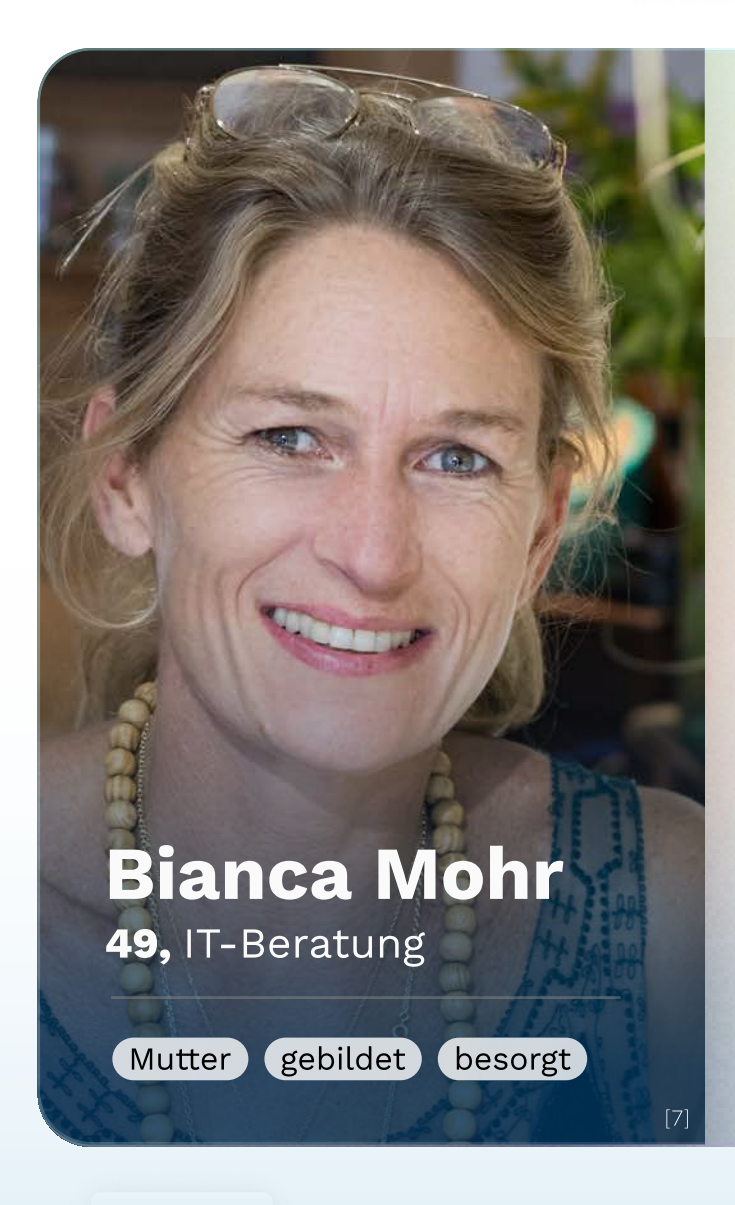

"Ich bin Bianca und Lisas größte Unterstützterin – alles für ihr Abitur!"

#### MOTIVATION

- sucht eine g
  ünstige und dauerhaft verf
  ügbare Lernunterst
  ützung
- möchte, dass Kind Abitur erhält
- hatte schlechte Erfahrungen mit Gruppennachhilfe

#### INTERESSEN

- Kochen
- historische Romane
- Tech-Reviews auf Youtube
- AI-Entwicklungen
- geht gern wandern

| GEHALT  | €60K im Jahr       |
|---------|--------------------|
| STATUS  | verheiratet        |
| MILIEU  | pragmatische Mitte |
| WOHNORT | Markkleeberg       |

#### NO GO'S

- Werbung
- schlechte Menüführung
- Pop-Ups
- unseriöse Bezahlmethoden
- geringe Flexibilität

#### PERSÖHNLICHKEIT

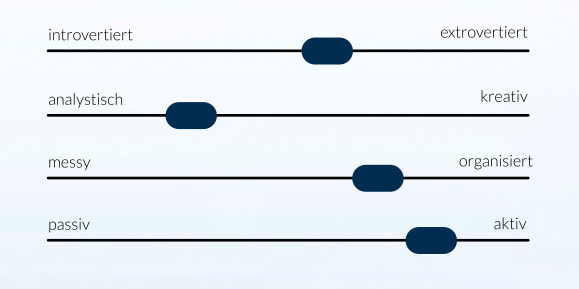

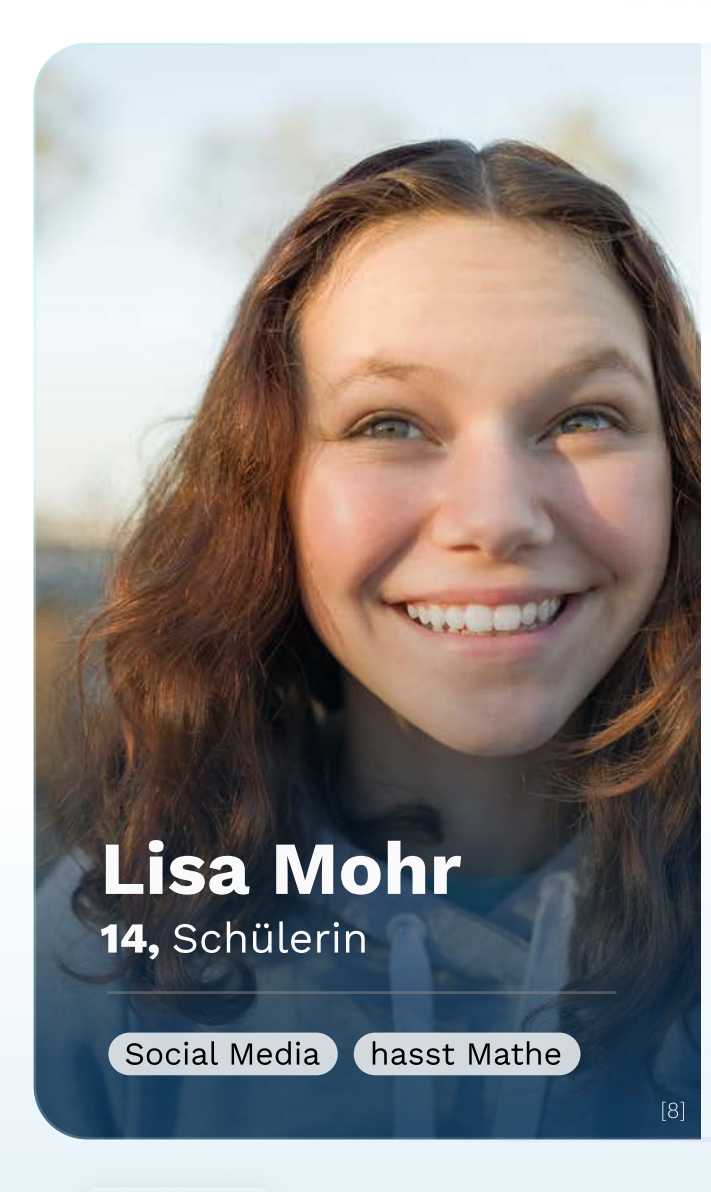

"Ich bin Martha hasse abgrundtief Mathe! Hast du schon meinen letzten Post geliked?"

| LIEBLINGSFACH | GRW                |
|---------------|--------------------|
| STATUS        | ledig              |
| MILIEU        | pragmatische Mitte |
| WOHNORT       | Markkleeberg       |
|               |                    |

#### MOTIVATION

- kommt nicht mehr im Unterricht mit
- findet ihren Lehrer lächerlich
- hat Angst vor Arbeiten entwickelt
- hat das Gefühl, dass sie Mathe einfach nicht kann

#### NO GO'S

- keine Optimierung f
  ürs Smartphone
- zu steile Lernkurve
- komplizierte Erklärungen
- erinnert zu sehr an Unterricht

#### INTERESSEN

- TikTok
- Fantasy-Romane
- Brawl Stars
- chillen am See
- eigene Inhalte auf Insta/TikTok

#### PERSÖHNLICHKEIT

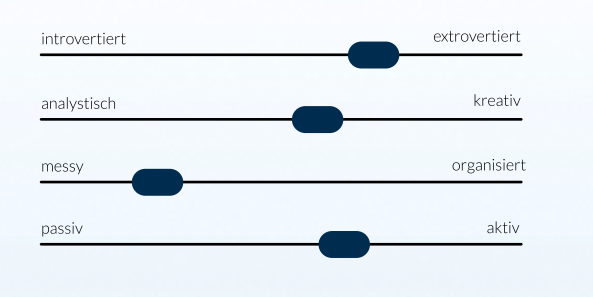

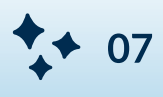

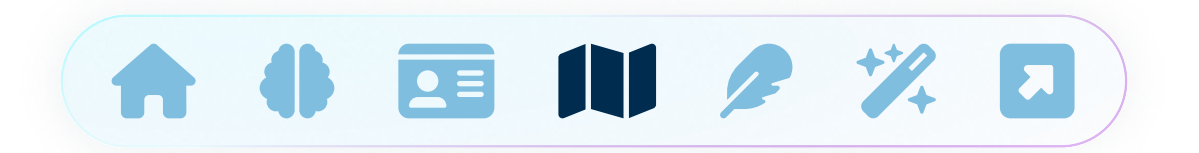

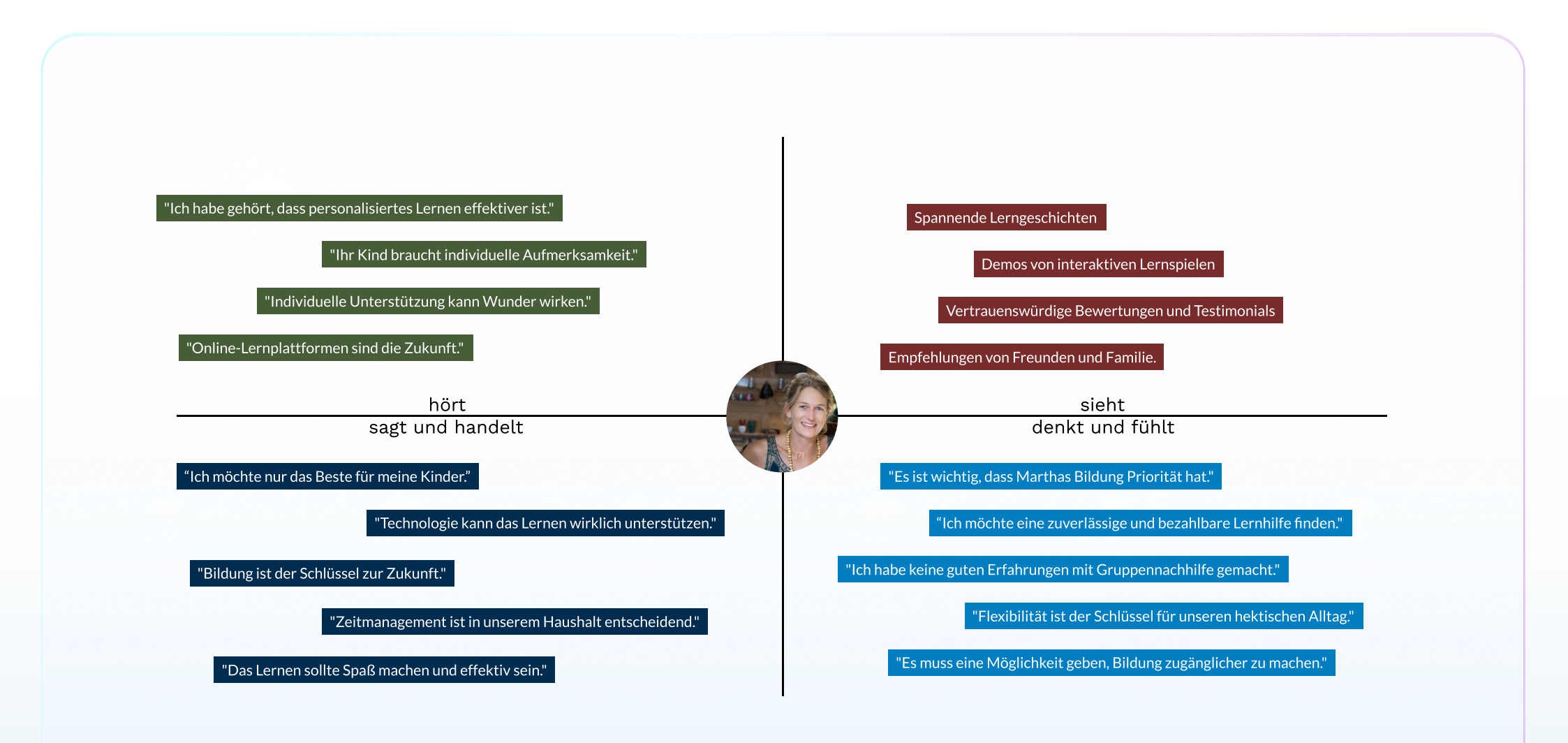

• 08

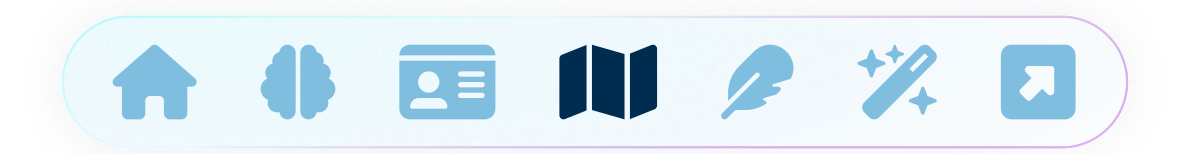

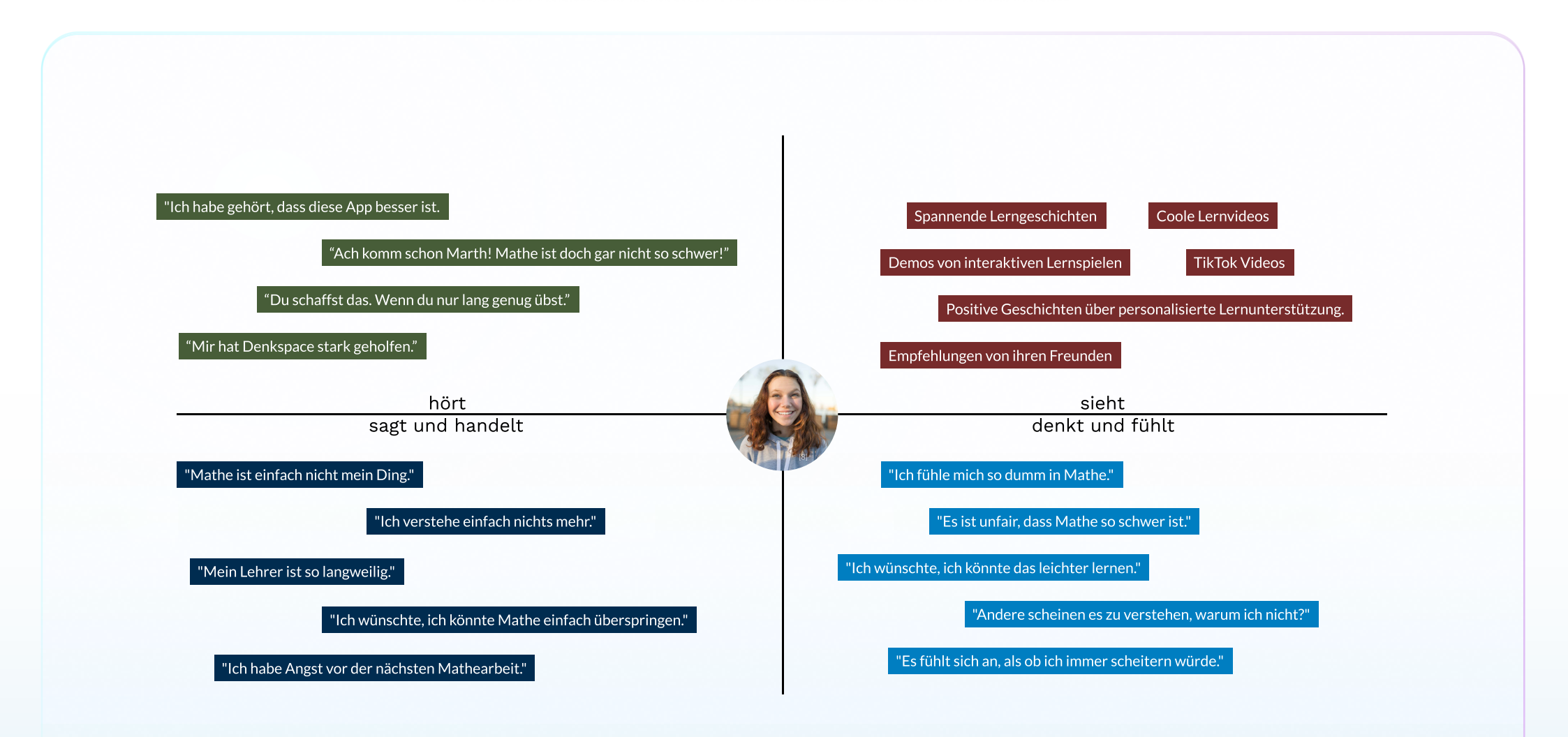

**\*** 09

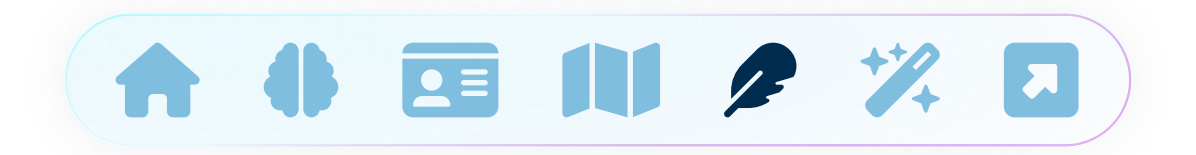

#### **UX Storyboard:**

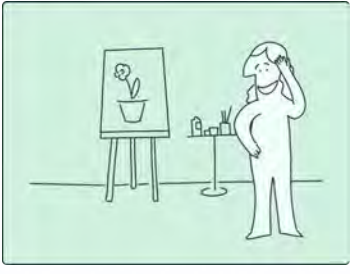

Bianca möchte ihrer Tochter in Mathe helfen und fragt sich, welche Angebote es gibt?

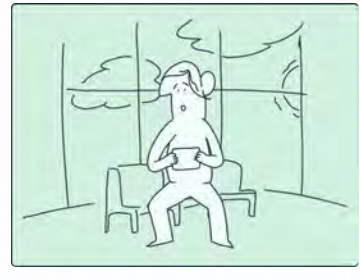

Dafür schaut Bianca bei Google nach Nachhilfeapps.

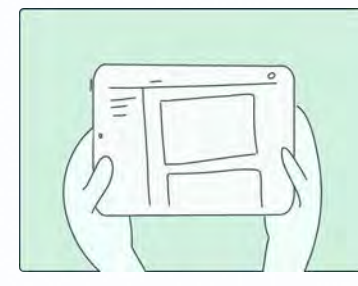

Bianca findet die Homepage von gemAlnsam und gelangt auf die App-Store Seite.

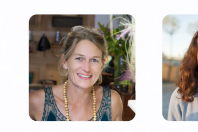

Bianca Mohr Lisa Mohr

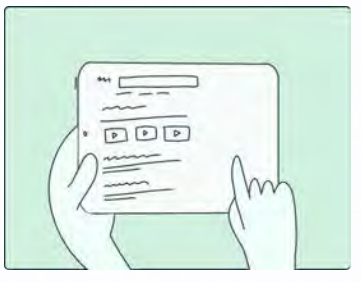

Bianca liest die Rezensionen und entscheidet sich die App auszuprobieren.

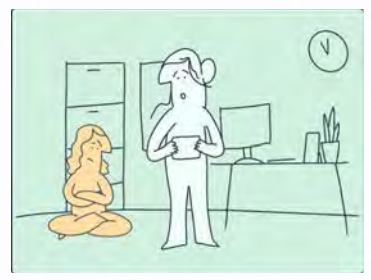

Bianca zeigt ihrer Tochter Lisa die App gemAlnsam und sie schließen das Premium Abo ab.

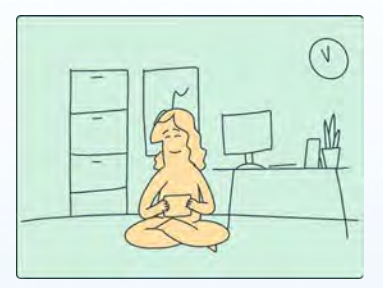

Lisa entdeckt voller Freude ihrern persönlichen Companion.

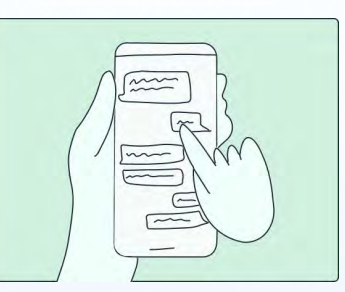

Dem Chatbot kann Lisa alle Fragen stellen, die sie in der Schule hat und kann auch über ihre Sorgen sprechen.

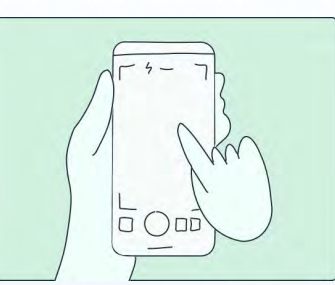

Lisa kann ihre Hausaufgaben mit der Kamera scannen und bekommt einen Lösungsvorschlag.

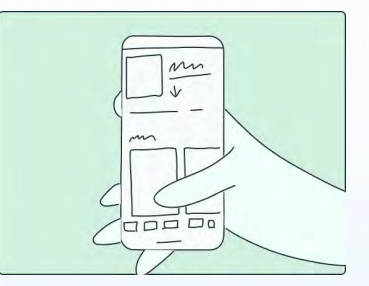

Lisa kann in Ai generierten auf ihrer Bedürfnisse zugeschnittenen Quizzes ihr Wissen üben.

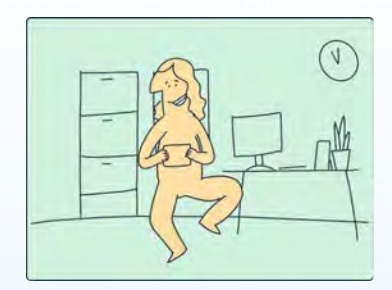

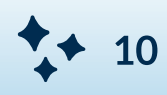

#### **Funktionen:**

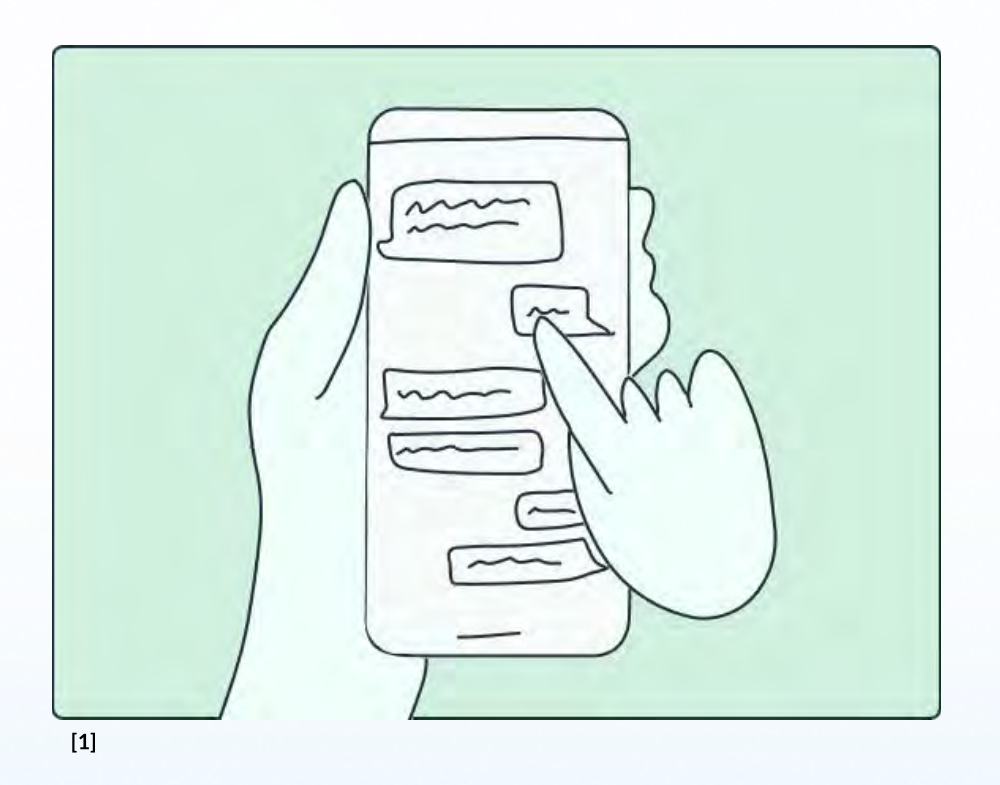

#### Interaktiver AI Companion:

"gemAlnsam" bietet einen interaktiven Al Companion in Form eines Text-Chats. Dieser virtuelle Lernbegleiter steht den Schüler:innen jederzeit zur Verfügung und beantwortet alle ihre Fragen. Dabei berücksichtigt er das Alter, das Schuljahr, die Schulform, den Lernplan und die persönlichen Interessen der Schüler:innen. Der Al Companion erklärt komplexe Sachverhalte auf verständliche Weise und passt sich dem individuellen Lernfortschritt der Nutzer:innen an.

**\*** 11

#### **Funktionen:**

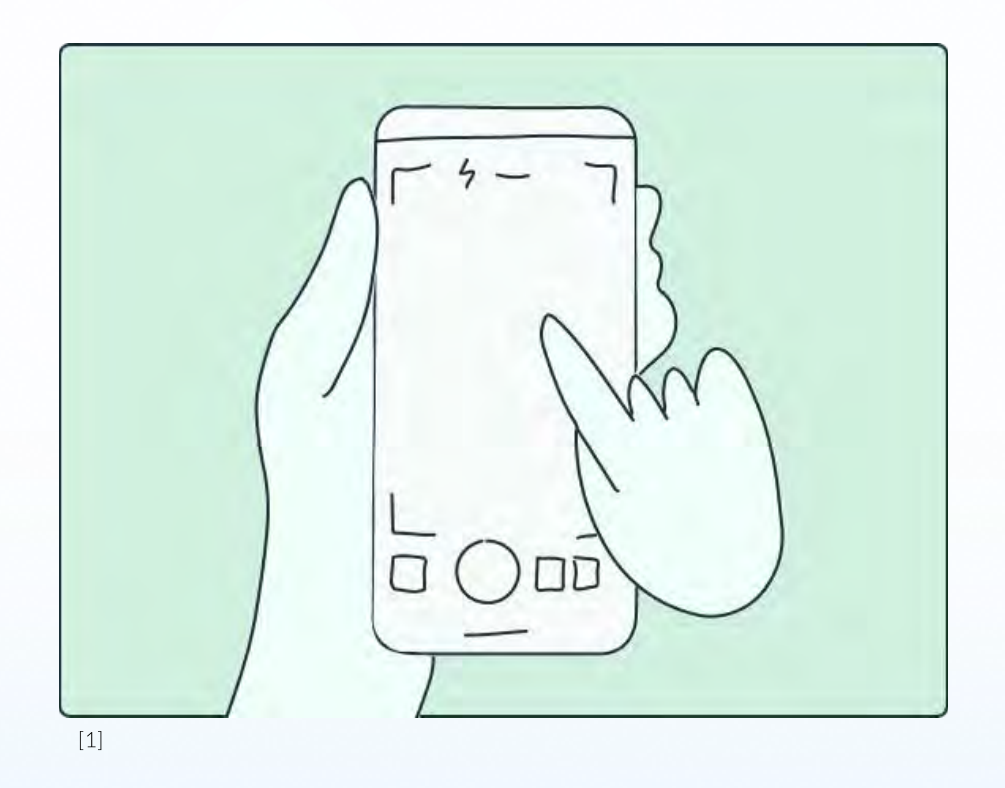

#### Scanfunktion:

Eine weitere Funktione von "gemAlnsam" ist die Scanfunktion. Schüler:innen können mit der Kamera ihres Geräts handgeschriebene Blätter, wie z.B. Hausaufgaben, scannen. Die App erkennt die Inhalte und bietet an den passenden Stellen Tipps und Hilfestellungen. Die Schüler:innen haben die Möglichkeit, die komplette Lösung zu erhalten oder ihre eigenen Lösungen überprüfen zu lassen, um sicherzugehen, dass sie alles richtig gerechnet haben. Diese Funktion ist besonders hilfreich, um gezielte Unterstützung bei spezifischen Problemen zu bieten.

#### **Funktionen:**

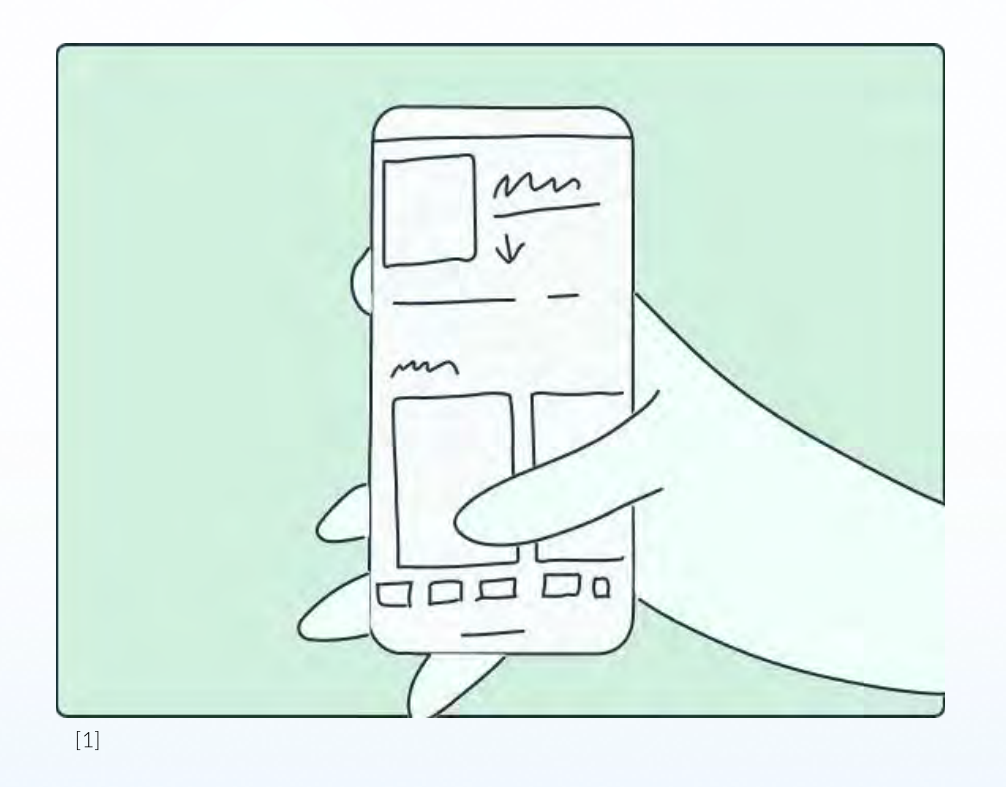

#### Al generierte Aufgaben:

Um das Lernen noch effektiver zu gestalten, generiert "gemAlnsam" auf Basis des individuellen Lernplans Al-gestützte Aufgaben. Diese Aufgaben sind auf den Lerntyp der Schüler:innen zugeschnitten und helfen ihnen, gezielt zu üben und sich kontinuierlich zu verbessern. Durch die personalisierte Auswahl der Aufgaben wird sichergestellt, dass jede Schüler:innen genau die Unterstützung erhält, die sie oder er benötigt.

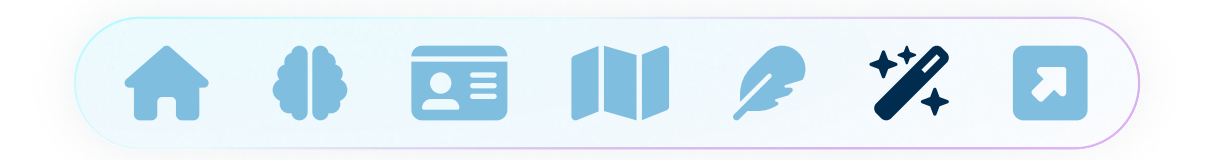

#### **Textquellen**

Thomson, N., How to Create an Elevator Pitch with Examples. Harvard FAS Career Services. Verfügbar unter: <u>https://careerservices.fas.harvard.edu</u> (abgerufen am 12. Juni 2024).

Panse, M., How to Develop the Perfect Elevator Pitch for Your Research. Researcher.Life, 2022. Verfügbar unter: https://researcher.life/how-to-develop-the-perfect-elevator-pitch (abgerufen am 12. Juni 2024).

Nielsen, L. and Storgaard Hansen, K., 2014. Personas is applicable: A study on the use of personas in Denmark. Copenhagen: The Danish Design School.

Cooper, A., 2004. The origin of personas. Available at: <u>https://www.sciencedirect.com/science/article/pii/</u> <u>B9780128019506000020</u> (abgerufen am 12. Juni 2024).

Kolko, J., 2010. Sensemaking and Framing: A Theoretical Reflection on Design Thinking Methods. Verfügbar unter: <u>https://link.springer.com/chapter/10.1007/978-3-319-01303-9\_11</u> (abgerufen am 12. Juni 2024).

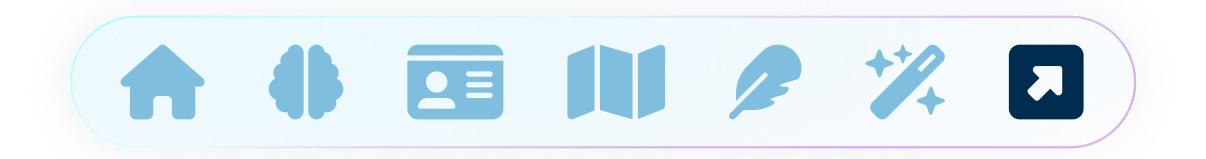

#### Bildquellen

[1] Figma Plugin Artboard Mockups

- [2] https://www.teachino.io/ (zuletzt aufgerufen 13. Juli 2024)
- [3] https://quizlet.com/qchat-personal-ai-tutor (zuletzt aufgerufen 13. Juli 2024)
- [4] https://swipemath.com/de/ (zuletzt aufgerufen 13. Juli 2024)
- [5] https://www.hypermind.com/ (zuletzt aufgerufen 13. Juli 2024)

 $[6] https://as1.ftcdn.net/v2/jpg/03/53/08/32/1000\_F\_353083249\_6ciHxTPdjNbZDl1r4wKawraACT41307z.jpg (zuletzt aufgerufen 13. Juli 2024)$ 

 $\label{eq:constraint} [7] \ https://as1.ftcdn.net/v2/jpg/02/16/07/68/1000\_F\_216076873\_cott6axuXy6U2Dd2qdksAbYwqqms5psY.jpg (zuletzt aufgerufen 13. Juli 2024) \ https://as1.ftcdn.net/v2/jpg/02/16/07/68/1000\_F\_216076873\_cott6axuXy6U2Dd2qdksAbYwqqms5psY.jpg (zuletzt aufgerufen 13. Juli 2024) \ https://as1.ftcdn.net/v2/jpg/02/16/07/68/1000\_F\_216076873\_cott6axuXy6U2Dd2qdksAbYwqqms5psY.jpg (zuletzt aufgerufen 13. Juli 2024) \ https://as1.ftcdn.net/v2/jpg/02/16/07/68/1000\_F\_216076873\_cott6axuXy6U2Dd2qdksAbYwqqms5psY.jpg (zuletzt aufgerufen 13. Juli 2024) \ https://as1.ftcdn.net/v2/jpg/02/16/07/68/1000\_F\_216076873\_cott6axuXy6U2Dd2qdksAbYwqqms5psY.jpg (zuletzt aufgerufen 13. Juli 2024) \ https://as1.ftcdn.net/v2/jpg/02/16/07/68/1000\_F\_216076873\_cott6axuXy6U2Dd2qdksAbYwqqms5psY.jpg (zuletzt aufgerufen 13. Juli 2024) \ https://as1.ftcdn.net/v2/jpg/02/16/07/68/1000\_F\_216076873\_cott6axuXy6U2Dd2qdksAbYwqqms5psY.jpg (zuletzt aufgerufen 13. Juli 2024) \ https://as1.ftcdn.net/v2/jpg/02/16/07/68/1000\_F\_216076873\_cott6axuXy6U2Dd2qdksAbYwqqms5psY.jpg (zuletzt aufgerufen 13. Juli 2024) \ https://as1.ftcdn.net/v2/jpg/02/16/07/68/1000\_F\_216076873\_cott6axuXy6U2Dd2qdksAbYwqqms5psY.jpg (zuletzt aufgerufen 13. Juli 2024) \ https://as1.ftcdn.net/v2/jpg/02/16/07/68/1000\_F\_216076873\_cott6axuXy6U2Dd2qdksAbYwqqms5psY.jpg (zuletzt aufgerufen 13. Juli 2024) \ https://as1.ftcdn.net/v2/jpg/02/16/07/68/1000\_F\_2160768\_cott6axuXy6U2Dd2qdksAbYwqqms5psY.jpg (zuletzt aufgerufen 13. Juli 2024) \ https://as1.ftcdn.net/v2/jpg/02/16/07/68/100\_F\_2160768\_cott6axuXy6U2Dd2qdksAbYwqqms5psY.jpg (zuletzt aufgerufen 13. Juli 2024) \ https://as1.ftcdn.net/v2/jpg/02/16/07/68/100\_F\_2160768\_cott6axuXy6U2Dd2qdksAbYwqqms5psY.jpg (zuletzt aufgerufen 13. Juli 2024) \ https://as1.ftcdn.net/v2/jpg/02/16/0F\_2160768\_cott6axuXy6U2Dd2qdksAbYwqqms5psY.jpg (zuletzt aufgerufen 13. Juli 2024) \ https://as1.ftcdn.net/v2/jpg/02/jpg/02/jpg/02/jpg/02/jpg/02/jpg/02/jpg/02/jpg/02/jpg/02/jpg/02/jpg/02/jpg/02/jpg/02/jpg/02/jpg/02/jpg/02/jpg/02/jpg/02/jpg/02/jpg/02/jpg/02/jpg/02/jpg/02/jp$ 

 $[8] \ https://as2.ftcdn.net/v2/jpg/02/80/15/51/1000\_F\_280155132\_HAIDdqRE5tDceVuRiVI3m4haaUnGFFIM.jpg (zuletzt aufgerufen 13. Juli 2024)$ 

[9] Mockup Canva

[10] Figma Plugin Artboard Mockups

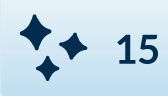

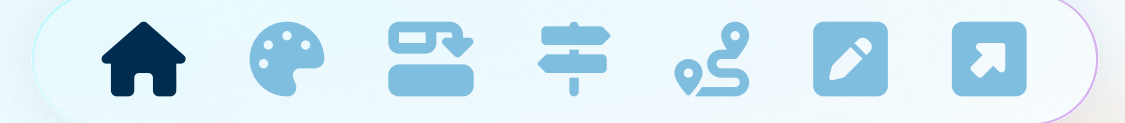

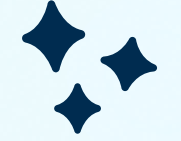

# Praxisprojekt Mobile Media Design: Phase 02

#### Yannick Stritzke MN: 102209671

SoSe 2024

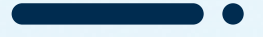

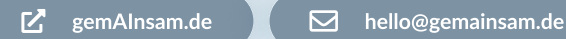

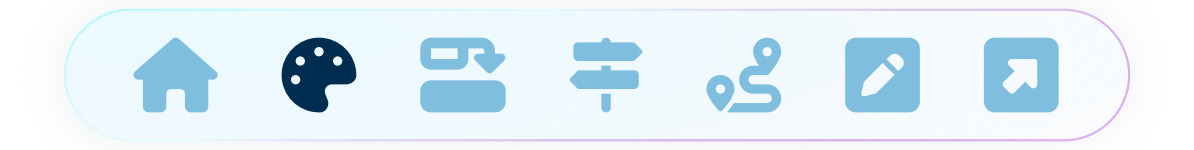

#### Moodboard:

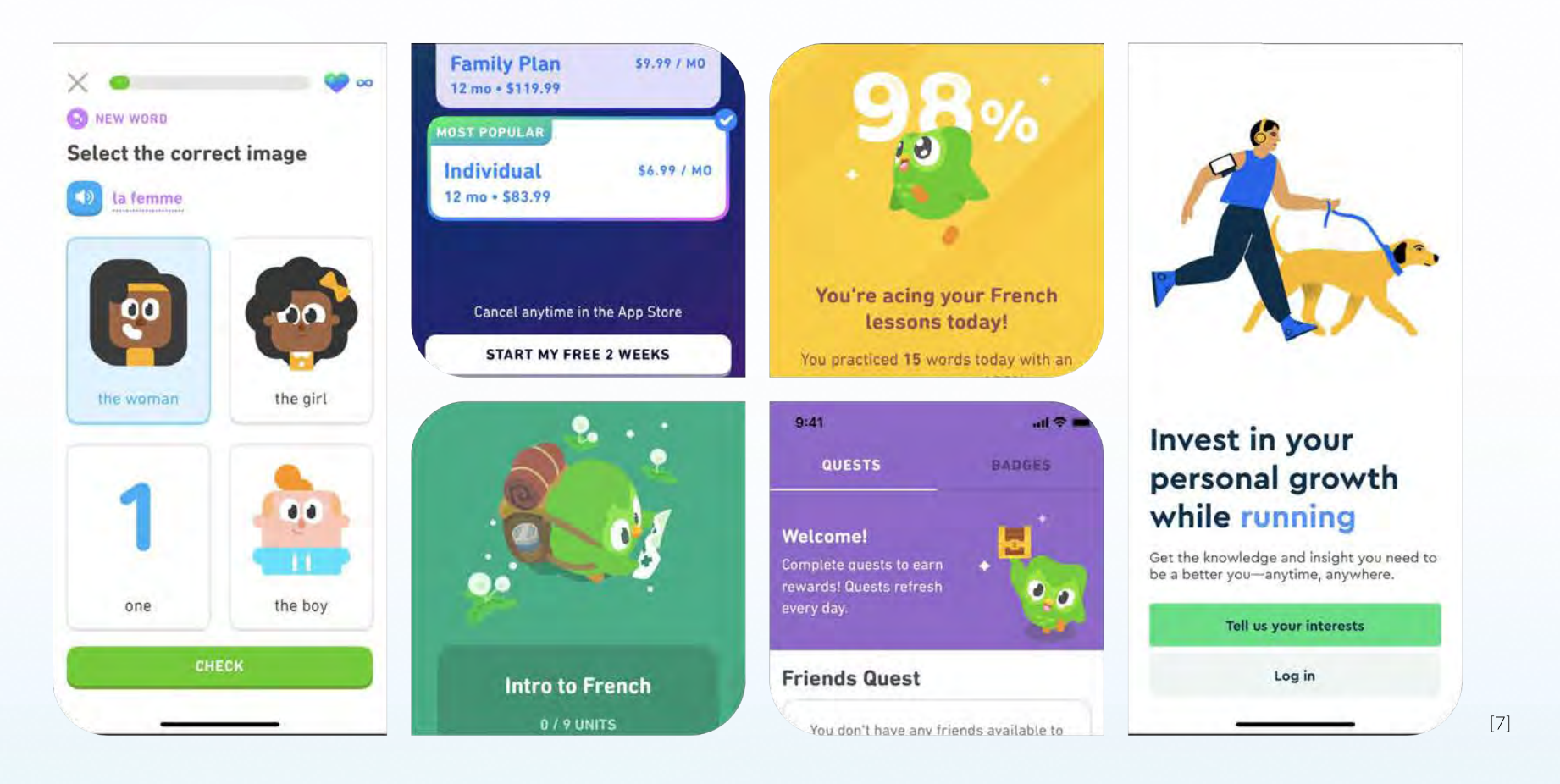

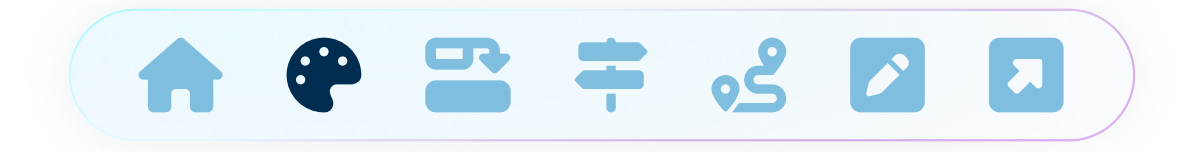

#### Moodboard:

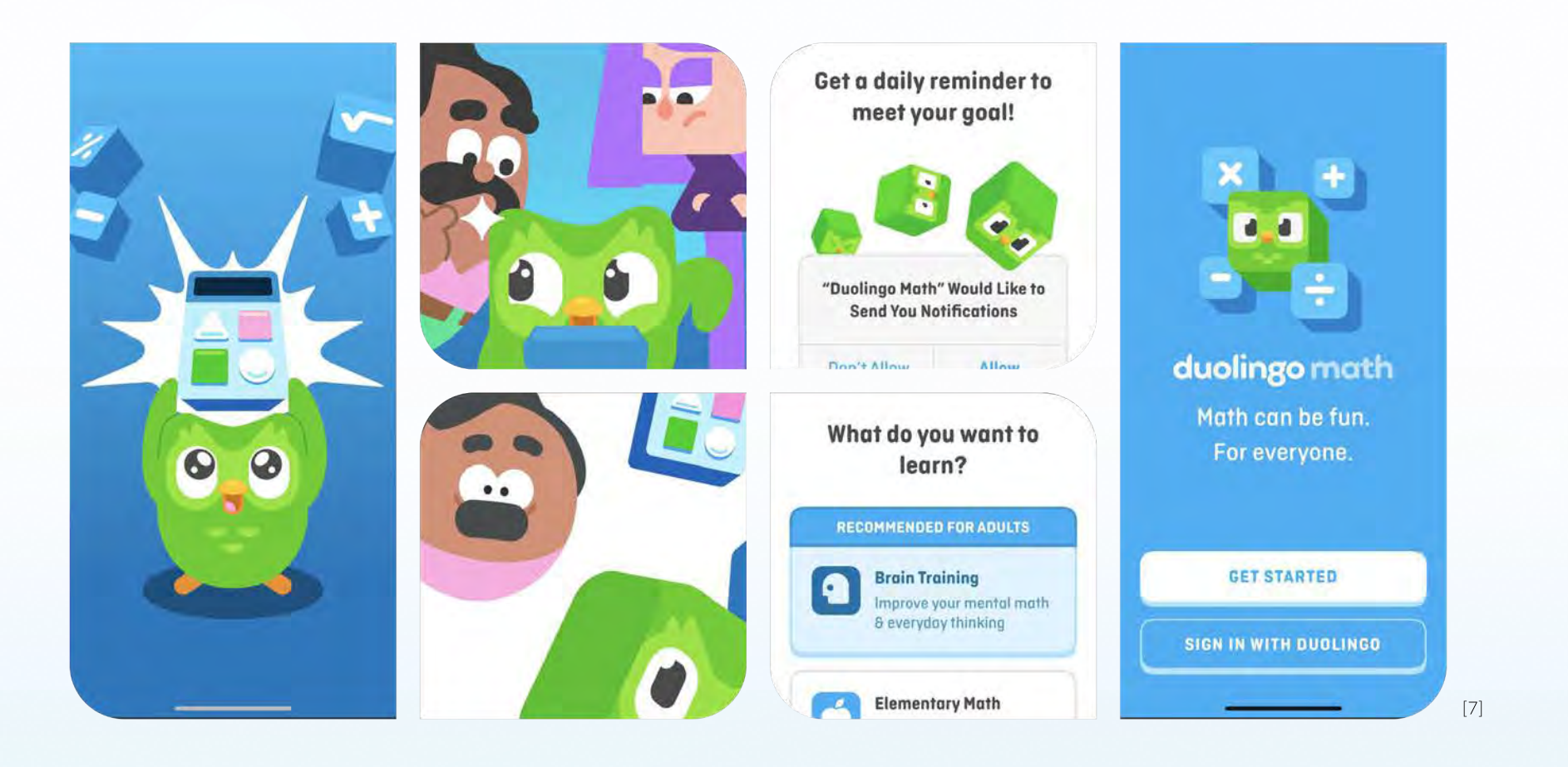

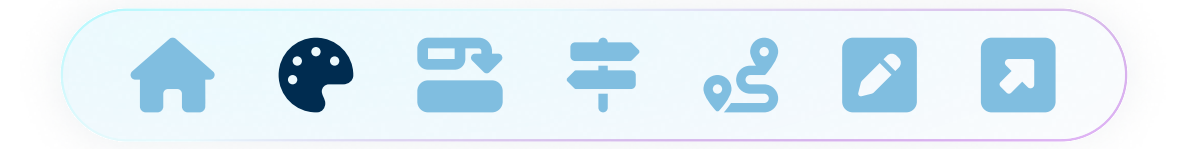

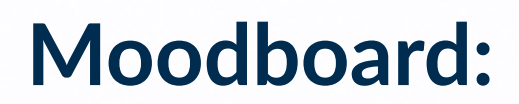

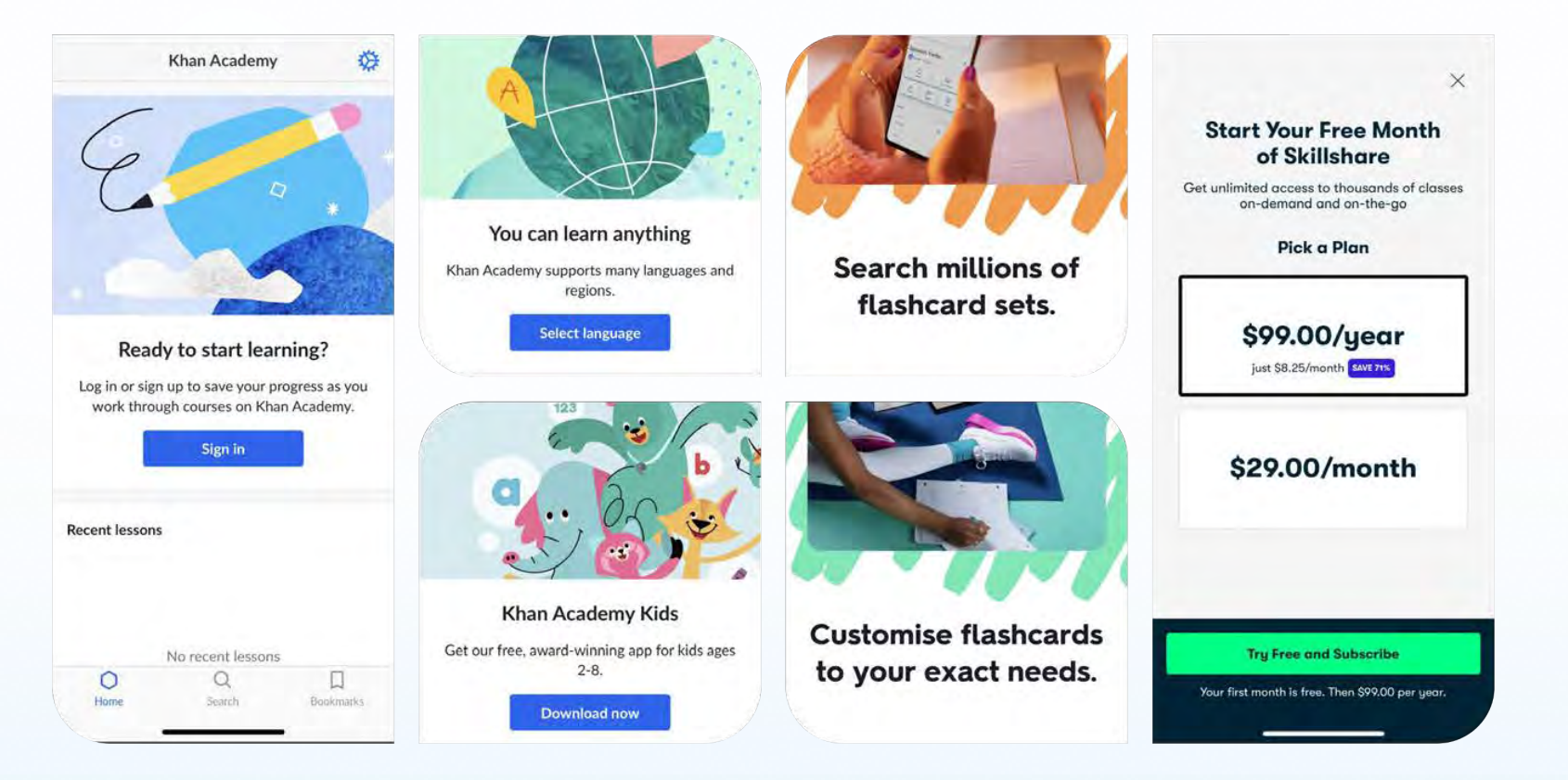

[7]

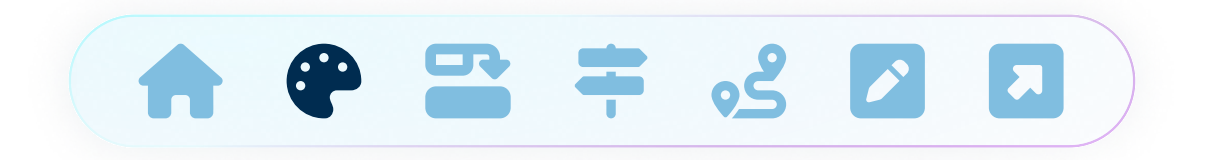

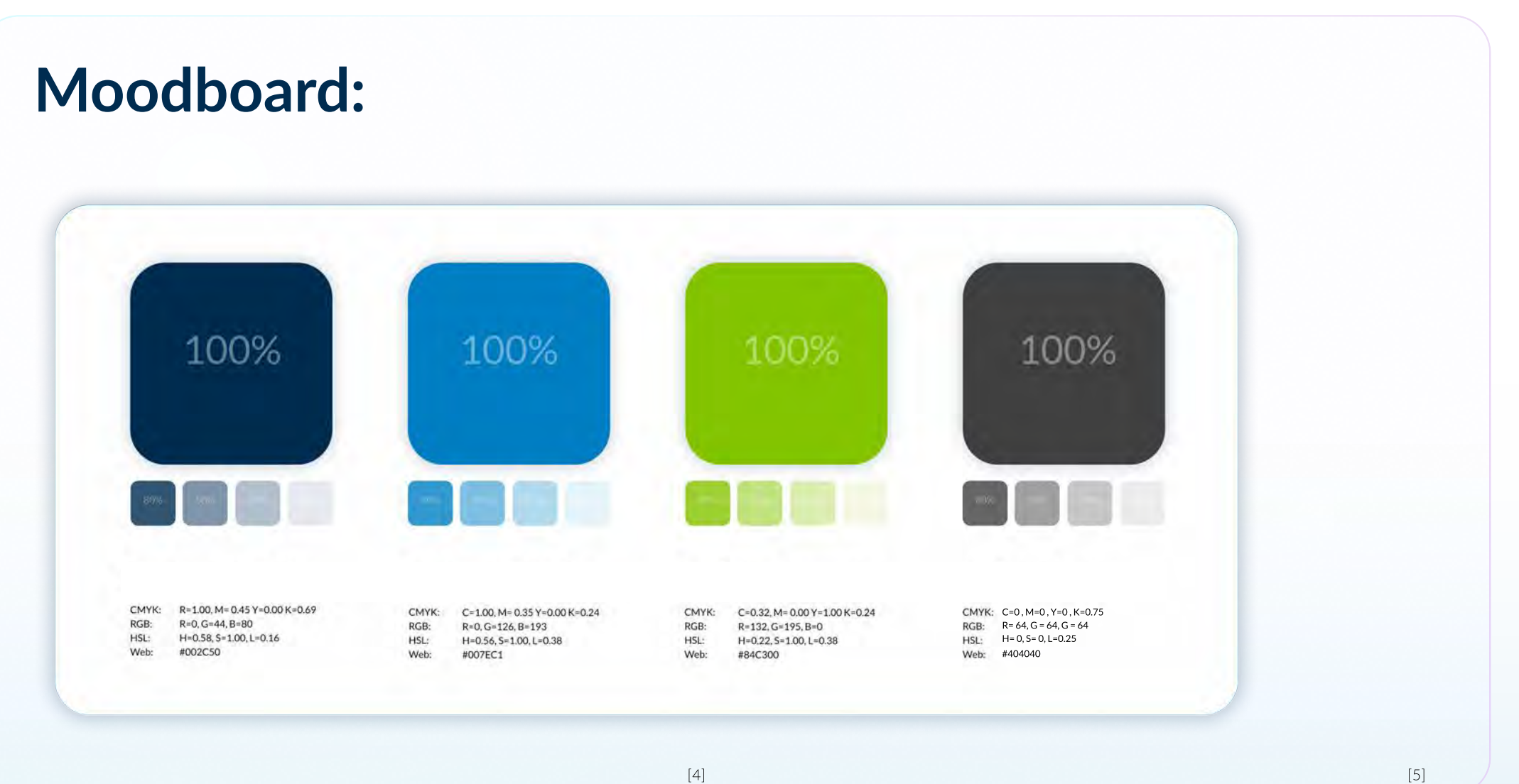

[4]

04

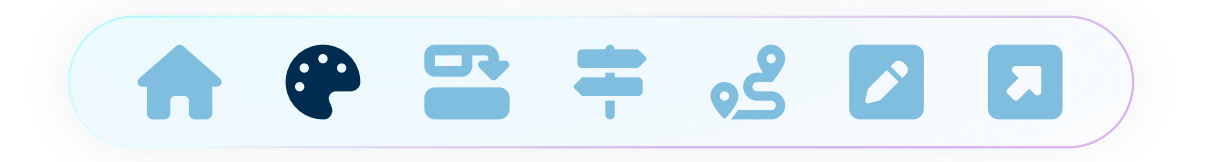

#### Moodboard:

# Eras Bold ITC für Überschriften

# Lato für Fließtext

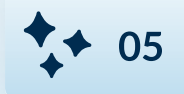

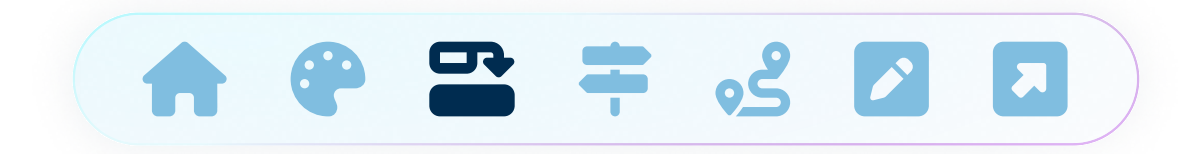

## Informationsarchitektur:

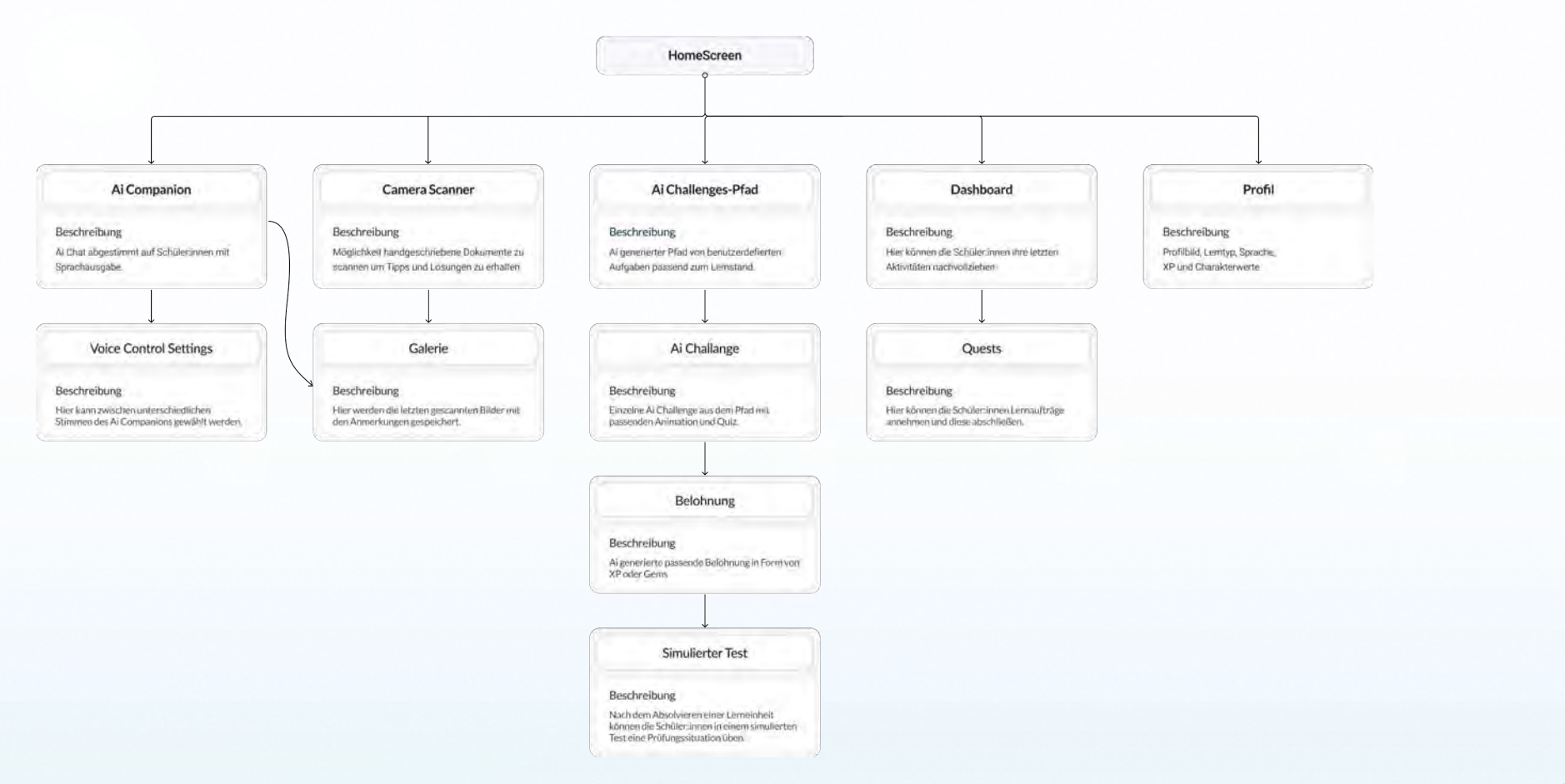

◆ 06

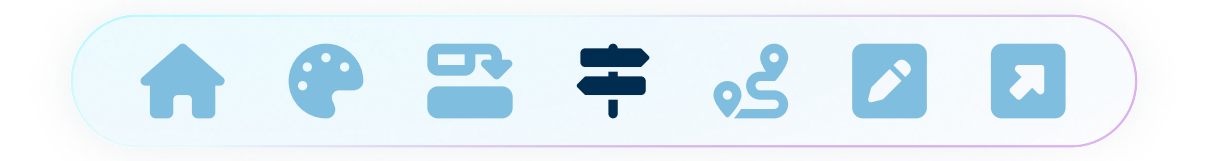

#### Navigation:

Die Naviagtion von gemAlnsam besteht aus 6 klickbaren Icons, die passend zur App-Architektur die Menüpunkte Home, Ai Companion, Camera Scanner, Ai Challenges, Dashboard und Profil repräsentieren.

Diese werden, wenn ausgewählt, durch einen Rahmen und eine dunklere Farbe hervorgehoben.

**+** 07

\*/+

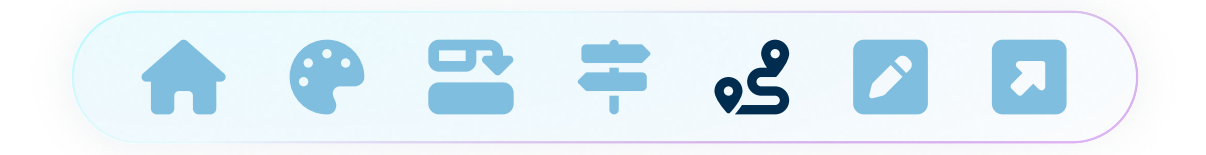

#### **Task Flow:** Lisa lernt Mathe Was sieht Lisa? Was sieht Lisa? Was sieht Lisa? Was sieht Lisa? Auswahlmöglichkeit aus Tipps oder Möglichkeit gerechnete Aufgabe Hausaufgabenhilfe mit AI-Scanner überprüfen zu lassen. Komplettlösung Hauptmenü der App Was tut Lisa? Was tut Lisa? Was tut Lisa? Was tut Martha? Tippt auf den Ai-Scanner und scannt Entscheidet sich für Tipps und Scrollt durch den Homescreen Wählt diese Funktion aus und ihr Dokument ein. rechnet mit denen die Aufgabe. bekommt Feedback. Was sieht Lisa? Was sieht Lisa? Was sieht Lisa? Was sieht Lisa? Option Wissen durch Challenges zu Option Feedback mit Ai Chat Animation mit neu gewonnenen XP. Kurze Animation mit passender vertiefen erklären zu lassen Multiple Choice Frage. $\leftarrow$ $\leftarrow$ $\leftarrow$ Was tut Lisa? Was tut Lisa? Was tut Lisa? Navigiert durch Menü zur Profilpage Was tut Lisa? Wählt im Menü Option aus und wählt Wählt Option aus und chattet mit und setzt XP in Charakterwerte ein. Beantwortet die Frage richtig. die erste Challenge. Ai-Bot

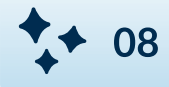

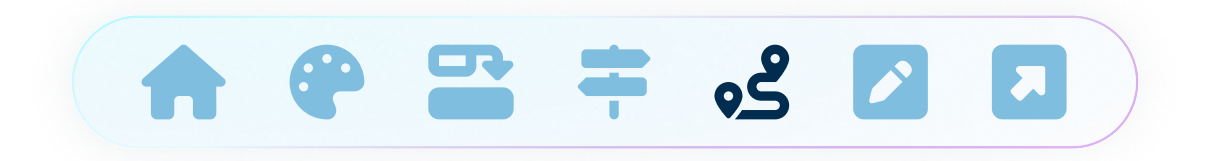

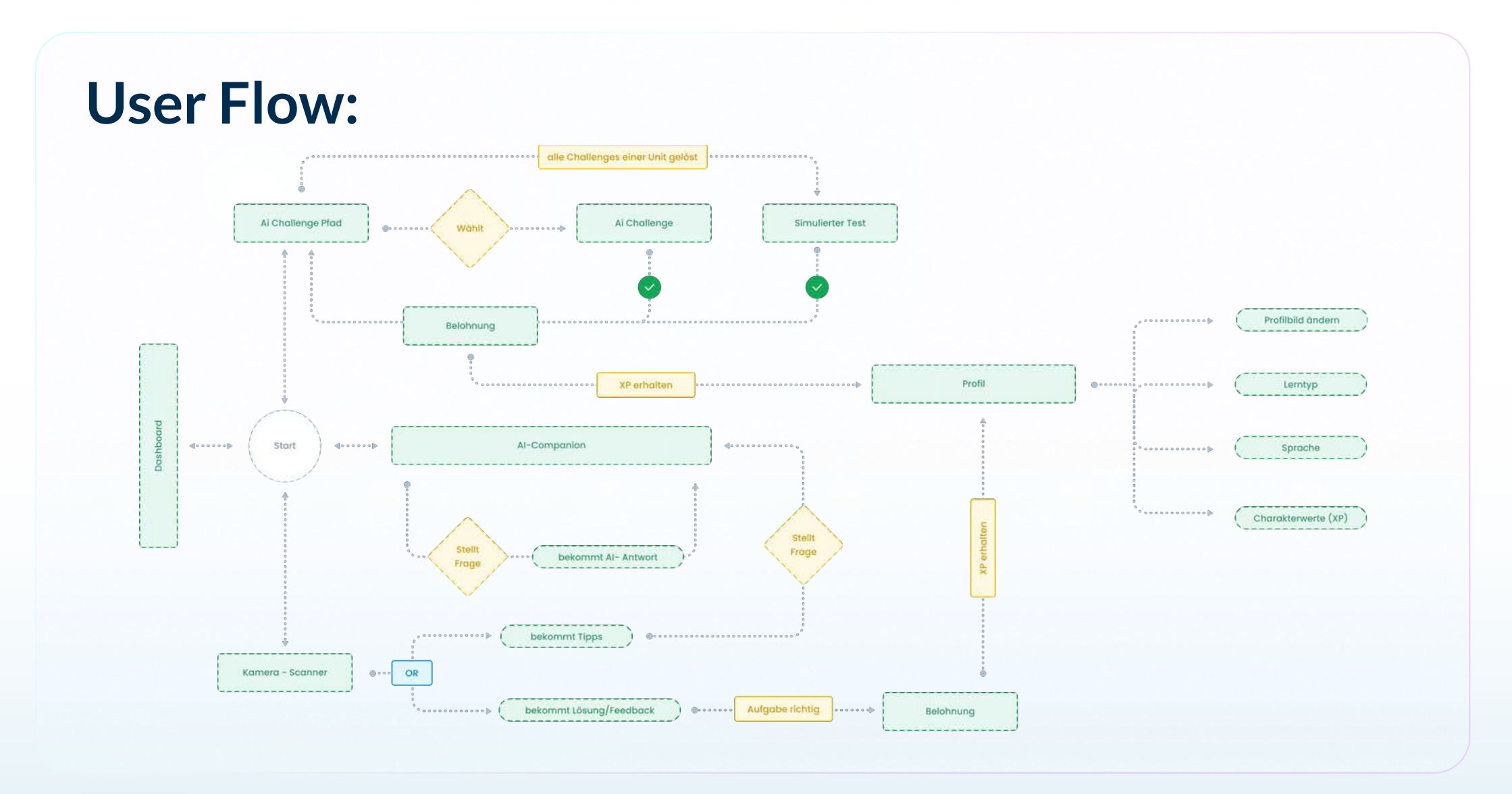

**\*** 09

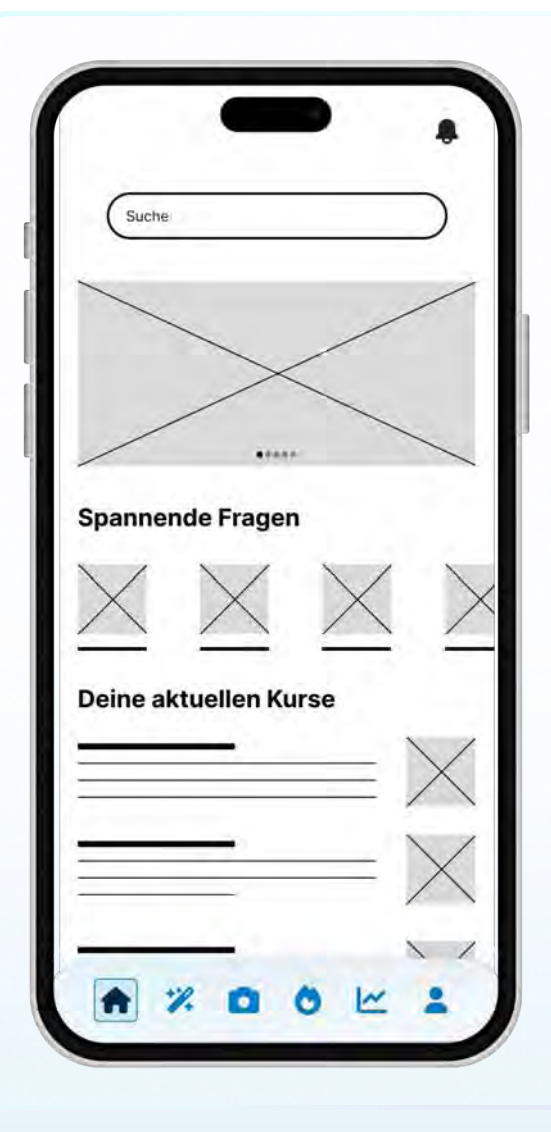

[9]

## **Startseite**

Die Startseite von gemAinsam beginnt mit einer auffälligen Suchleiste, die sich prominent im oberen Bereich befindet. Diese ermöglicht es den Nutzerinnen, direkt nach spezifischen Fragen oder Themen zu suchen, beispielsweise für ihre Hausaufgaben. Bei der Eingabe einer Frage oder eines Themas werden die Nutzerinnen sofort in den Al-Chat weitergeleitet, wo sie umgehend Unterstützung erhalten. Unterhalb der Suchleiste befindet sich ein Infobanner, das spannende Lerngeschichten präsentiert, die direkt zum aktuellen Thema passen. Diese Lerngeschichten sind interaktiv und ansprechend gestaltet, um das Interesse der Schüler\*innen zu wecken und sie in die Thematik einzuführen.

Darunter folgt eine Sektion, in der spannende Fragen angezeigt werden, die andere Schüler\*innen zum aktuellen Thema aus dem Lernplan gestellt haben. Diese Fragen bieten eine wertvolle Möglichkeit, sich mit den häufigsten Problemen und Herausforderungen auseinanderzusetzen, die andere Lernende bereits identifiziert haben.

Am unteren Ende der Startseite werden die aktuellen Themen und Kurse aus dem Lernplan angezeigt. Diese Sektion ist klar strukturiert und zeigt die wichtigsten Inhalte und Lernziele, die momentan im Fokus stehen. Dadurch behalten die Schüler\*innen stets den Überblick über ihren Lernfortschritt und die anstehenden Themen.

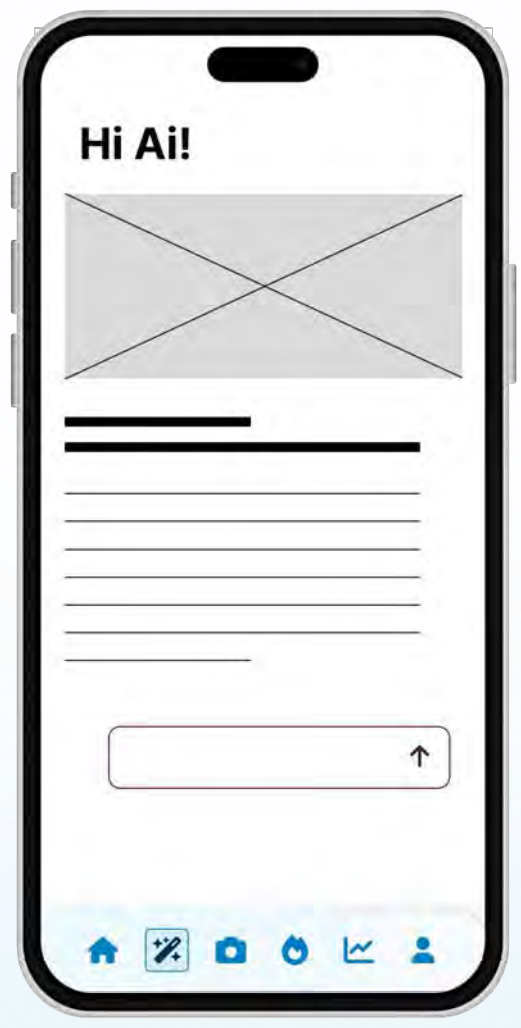

## **Ai Companion**

Die Al-Companion von gemAinsam bietet eine intuitive und interaktive Plattform, auf der Schüler\*innen ihre Fragen direkt an die KI stellen können. Diese Seite ist speziell dafür konzipiert, den Lernprozess zu unterstützen und zu erleichtern, indem sie sofortige und präzise Antworten liefert.

Im unteren Bereich der AI-Chat-Seite befindet sich ein prominentes Texteingabefeld. Hier können die Schüler\*innen ihre Fragen zu verschiedenen Themen eingeben. Das Eingabefeld ist benutzerfreundlich gestaltet und ermöglicht eine einfache und schnelle Eingabe von Text.

Nach der Eingabe einer Frage wird diese direkt von der KI analysiert und beantwortet. Die KI nutzt fortschrittliche Algorithmen, um die gestellte Frage zu verstehen und eine präzise Antwort zu formulieren. Dieser Prozess erfolgt in Echtzeit, sodass die Schüler\*innen sofort die benötigte Unterstützung erhalten.

Zusätzlich zur textbasierten Antwort zeigt die KI passend erstellte Schaubilder und kurze Videos aus einer umfangreichen Datenbank an. Diese visuellen Hilfsmittel unterstützen das Verständnis der Schüler\*innen und bieten eine anschauliche Erklärung der Konzepte. Die Schaubilder sind klar und informativ, während die Videos kurz und prägnant die wichtigsten Punkte erläutern.

[9]

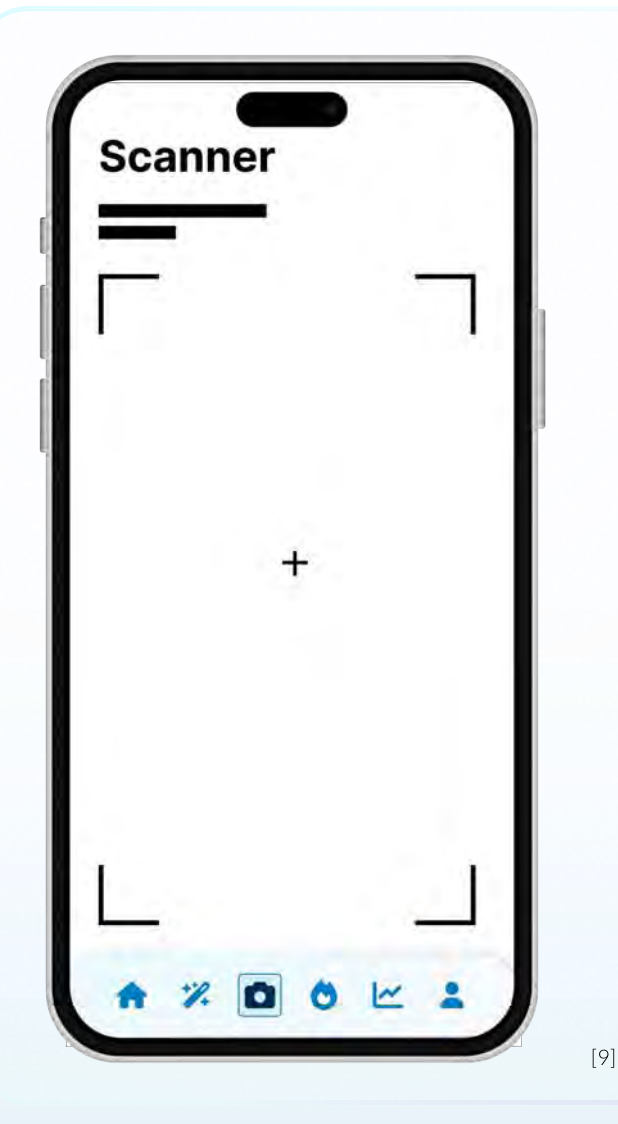

## Kamera Scanner

Der Kamera-Scanner ist darauf ausgelegt, Schüler:innen dabei zu unterstützen, ihre handgeschriebenen Hausaufgaben und Aufgaben zu scannen, um Tipps und vollständige Lösungsvorschläge zu erhalten.

Am oberen Rand des Bildschirms wird prominent der Titel "Scanner" angezeigt, der die aktuelle Funktion beschreibt. Der Hauptbereich des Bildschirms wird von einem Scanner-Rahmen mit vier Eckmarkierungen dominiert, die den Benutzer helfen, ihr Dokument korrekt im Sucher auszurichten. In der Mitte des Rahmens

befindet sich ein Plus-Symbol, das als Fokussierungspunkt dient.

Die Kamera-Scanner-Funktion ermöglicht es den Schüler:innen, Bilder ihrer handgeschriebenen Hausaufgaben aufzunehmen. Durch das Ausrichten des Dokuments innerhalb des Scanner-Rahmens können sie ein Foto machen, das anschließend von der App verarbeitet wird. Nach dem Scannen des Dokuments bietet die App Tipps und Lösungen an. Diese reichen von Hinweisen, wie ein Problem zu lösen ist, bis hin zu vollständigen Lösungsvorschlägen, wodurch die Schüler:innen ihre Arbeit überprüfen und die korrekten Methoden verstehen können.

Der Kamera-Scanner-Bildschirm der gemAlnsam-App ist ein wichtiges Werkzeug für Schüler:innen, die sofortige Hilfe bei ihren handschriftlichen Aufgaben suchen und dabei die Vorteile der KI-gestützten, personalisierten Unterstützung nutzen möchten.

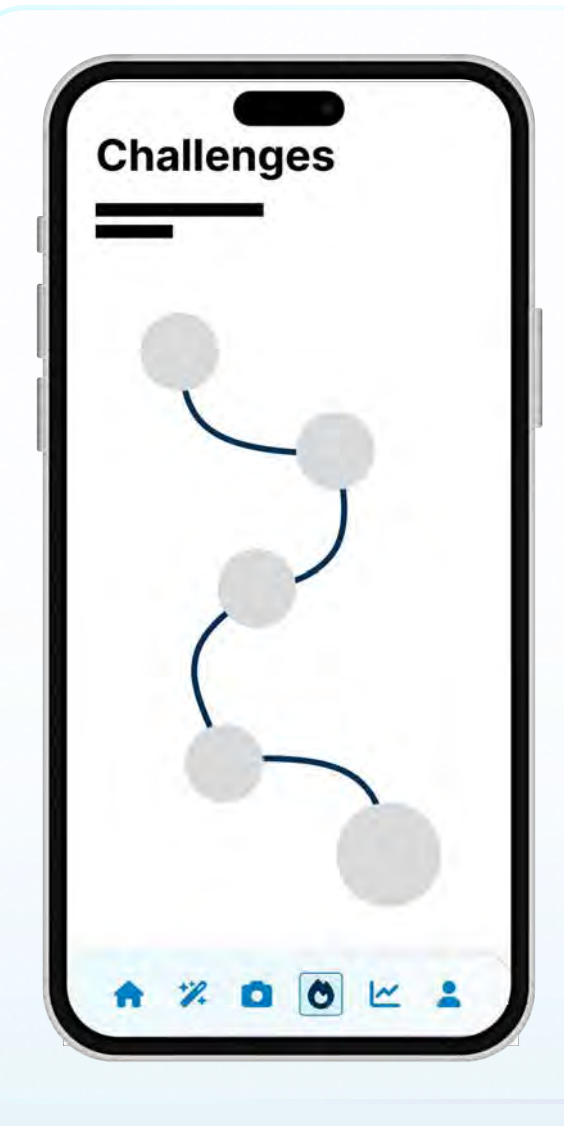

[9]

## Lern-Pfad

Am oberen Rand des Lern-Pfades wird prominent der Titel "Challenges" angezeigt, der die aktuelle Funktion beschreibt.

Der Hauptbereich des Bildschirms zeigt einen geschwungenen Pfad mit mehreren runden Knotenpunkten. Jeder Knotenpunkt repräsentiert eine spezifische Aufgabe oder Challenge, die Schüler:innen absolvieren können. Der Pfad symbolisiert den Fortschritt der Schüler:innen durch verschiedene Lernaktivitäten.

Die Schüler:innen haben die Möglichkeit, entlang dieses Pfades Aufgaben auszuwählen, die von der AI basierend auf ihrem individuellen Lernstand und Lernplan generiert wurden. Jede Challenge ist darauf ausgelegt, die Schüler:innen

gezielt zu fördern und ihre Fähigkeiten in verschiedenen Bereichen zu verbessern.

Dieser Lernpfad bietet eine interaktive und visuell ansprechende Möglichkeit, den Lernfortschritt zu verfolgen und sich kontinuierlich neuen Herausforderungen zu stellen, was die Motivation und das Engagement der Schüler:innen steigert.

**\*** 13

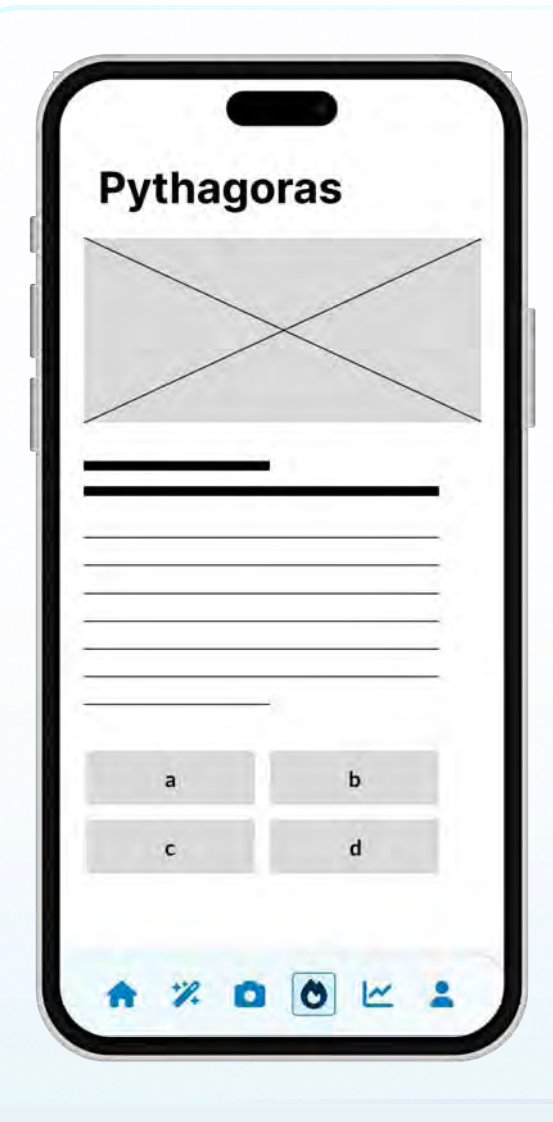

[9]

## **Multiple-Choice Aufgabe**

Der zentrale Bestandteil dieser Einheit ist ein Lernvideo, das prominent in der Mitte des Bildschirms angezeigt wird. Das Video beginnt mit einem Play-Symbol und bietet den Lernenden visuell ansprechende Inhalte, die das Thema des Abenteuers erläutern und vertiefen. Nach dem Ansehen des Videos folgt eine kurze Frage, die den Lernenden hilft, das Gesehene zu reflektieren und das Verständnis zu überprüfen. Diese Frage ist unterhalb des Videos platziert und fordert die Lernenden dazu auf, ihre eigenen Gedanken und Erkenntnisse zu formulieren.

Darunter befindet sich ein Multiple-Choice-Test, der aus mehreren Fragen besteht. Jede Frage hat mehrere Antwortmöglichkeiten, aus denen die Lernenden die richtige auswählen müssen. Diese Struktur ermöglicht es, das im Video vermittelte Wissen zu überprüfen und zu festigen. Der Test bietet eine sofortige Rückmeldung, sodass die Lernenden ihre Antworten reflektieren und gegebenenfalls korrigieren können.

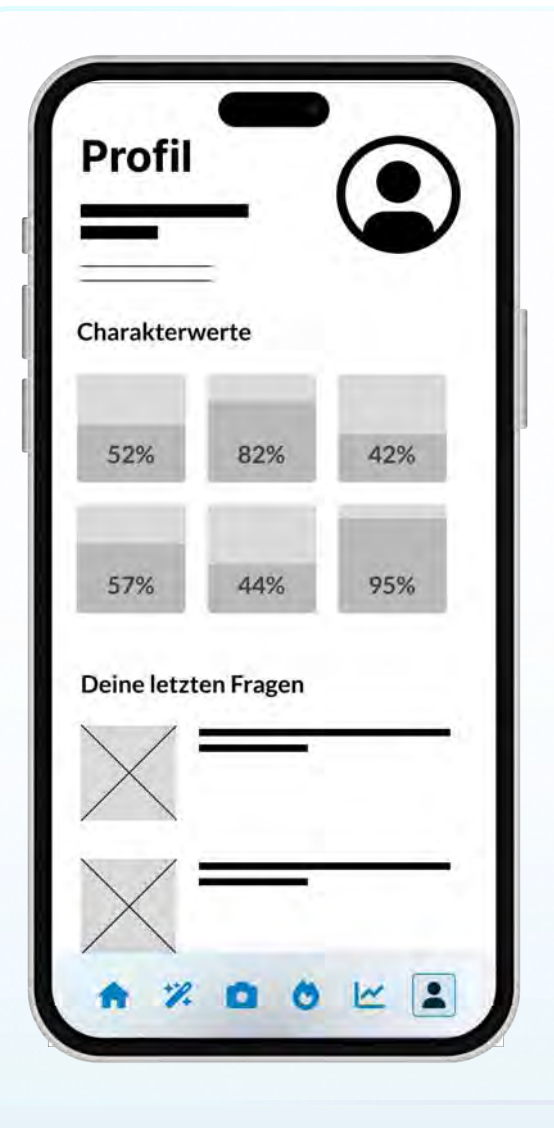

## Profil

[9]

Die Profilseite der Lernapp "gemAlnsam" bietet den Lernenden eine zentrale Anlaufstelle, um ihre persönlichen Einstellungen und Fortschritte zu verwalten. Im oberen Bereich der Profilseite können die Lernenden ihr Profilbild ändern. Daneben befindet sich ein Bereich, in dem sie ihre XP-Punkte einsehen können. Diese XP-Punkte, die ähnlich wie in einem Videospiel funktionieren, können in verschiedene Charakterwerte investiert werden. Dies ermöglicht den Lernenden, ihre Fähigkeiten und Stärken gezielt weiterzuentwickeln.

Unter der Möglichkeit die Charakterwerte anzupassen können die Schüler:innen ihre letzten Fragen und Antworten einsehen, ähnlich eines Verlaufs um direkt die letzten Lektionen weiterzuführen. Diese Funktion findet sich ebenfalls unter dem Reiter Dashboard.

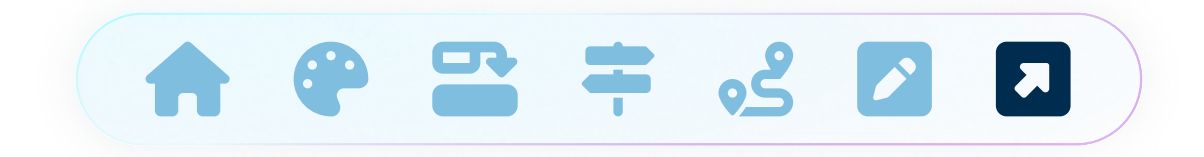

#### **Textquellen**

Thomson, N., How to Create an Elevator Pitch with Examples. Harvard FAS Career Services. Verfügbar unter: <u>https://careerservices.fas.harvard.edu</u> (abgerufen am 12. Juni 2024).

Panse, M., How to Develop the Perfect Elevator Pitch for Your Research. Researcher.Life, 2022. Verfügbar unter: https://researcher.life/how-to-develop-the-perfect-elevator-pitch (abgerufen am 12. Juni 2024).

Nielsen, L. and Storgaard Hansen, K., 2014. Personas is applicable: A study on the use of personas in Denmark. Copenhagen: The Danish Design School.

Cooper, A., 2004. The origin of personas. Available at: <u>https://www.sciencedirect.com/science/article/pii/</u> <u>B9780128019506000020</u> (abgerufen am 12. Juni 2024).

Kolko, J., 2010. Sensemaking and Framing: A Theoretical Reflection on Design Thinking Methods. Verfügbar unter: <u>https://link.springer.com/chapter/10.1007/978-3-319-01303-9\_11</u> (abgerufen am 12. Juni 2024).

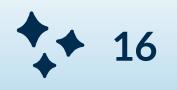

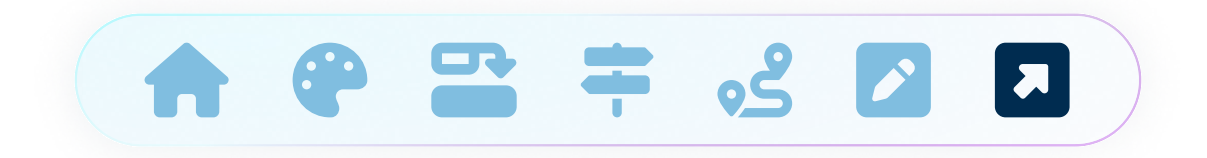

#### Bildquellen

[1] Figma Plugin Artboard Mockups

- [2] https://www.teachino.io/ (zuletzt aufgerufen 13. Juli 2024)
- [3] https://quizlet.com/qchat-personal-ai-tutor (zuletzt aufgerufen 13. Juli 2024)
- [4] https://swipemath.com/de/ (zuletzt aufgerufen 13. Juli 2024)
- [5] https://www.hypermind.com/ (zuletzt aufgerufen 13. Juli 2024)

 $[6] \ https://as1.ftcdn.net/v2/jpg/03/53/08/32/1000\_F\_353083249\_6ciHxTPdjNbZDI1r4wKawraACT41307z.jpg (zuletzt aufgerufen 13. Juli 2024)$ 

[7] https://as1.ftcdn.net/v2/jpg/02/16/07/68/1000\_F\_216076873\_cott6axuXy6U2Dd2qdksAbYwqqms5psY.jpg (zuletzt aufgerufen 13. Juli 2024)

[8] https://as2.ftcdn.net/v2/jpg/02/80/15/51/1000\_F\_280155132\_HAIDdqRE5tDceVuRiVI3m4haaUnGFFIM.jpg (zuletzt aufgerufen 13. Juli 2024)

[9] Mockup Canva

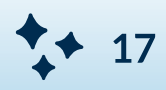

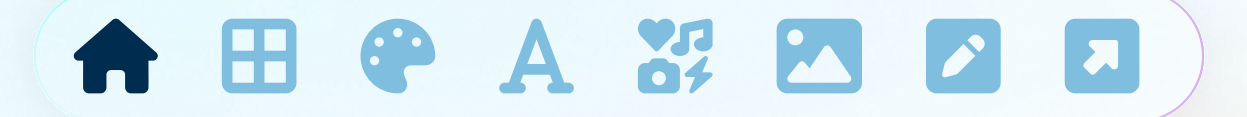

# Praxisprojekt Mobile Media Design: Phase 03

#### Yannick Stritzke MN: 102209671

SoSe 2024

•

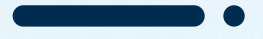

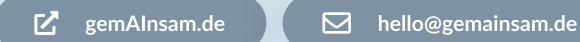

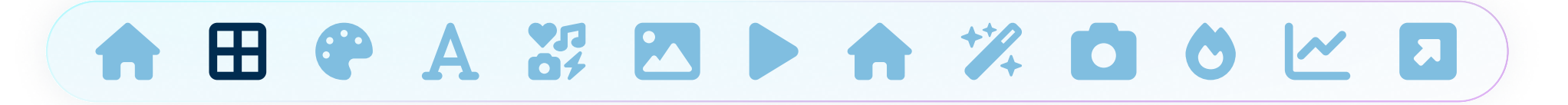

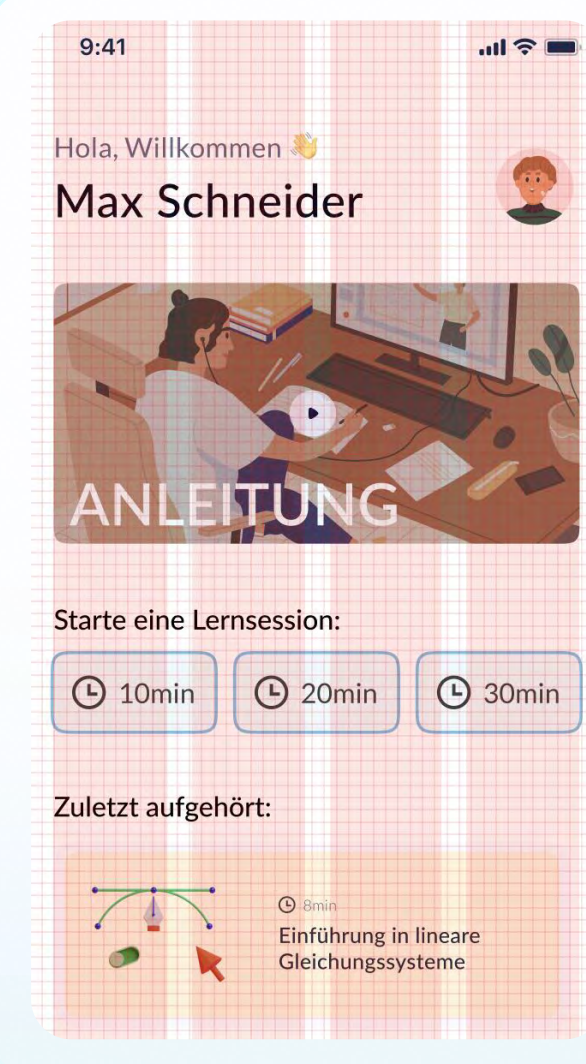

## **Grid und Layout**

Für das Design von gemAlnsam habe ich mich für ein 8px-Grid-System mit 4 Spalten entschieden. Dieses Raster basiert auf einer Breite von 375px und bietet optimale Flexibilität und Konsistenz.

#### Das Grid hat folgende Spezifikationen:

- 4 Spalten für eine klare und strukturierte Aufteilung des Inhalts.
- 16px Margin (Außenabstand) auf beiden Seiten, um ein ausgewogenes Layout mit genügend weißem Raum zu gewährleisten.
- 16px Gutter (Zwischenabstand) zwischen den Spalten, um Elemente klar voneinander abzugrenzen und die Lesbarkeit zu verbessern.

#### Warum das 8px-Grid?

Das 8px-Grid ist ein bewährter Standard in der UI/UX-Design-Welt, da es eine einfache Skalierung und eine konsistente Ausrichtung der Elemente ermöglicht. Es sorgt dafür, dass Abstände und Größen einheitlich sind, was die visuelle Harmonie des Designs unterstützt.

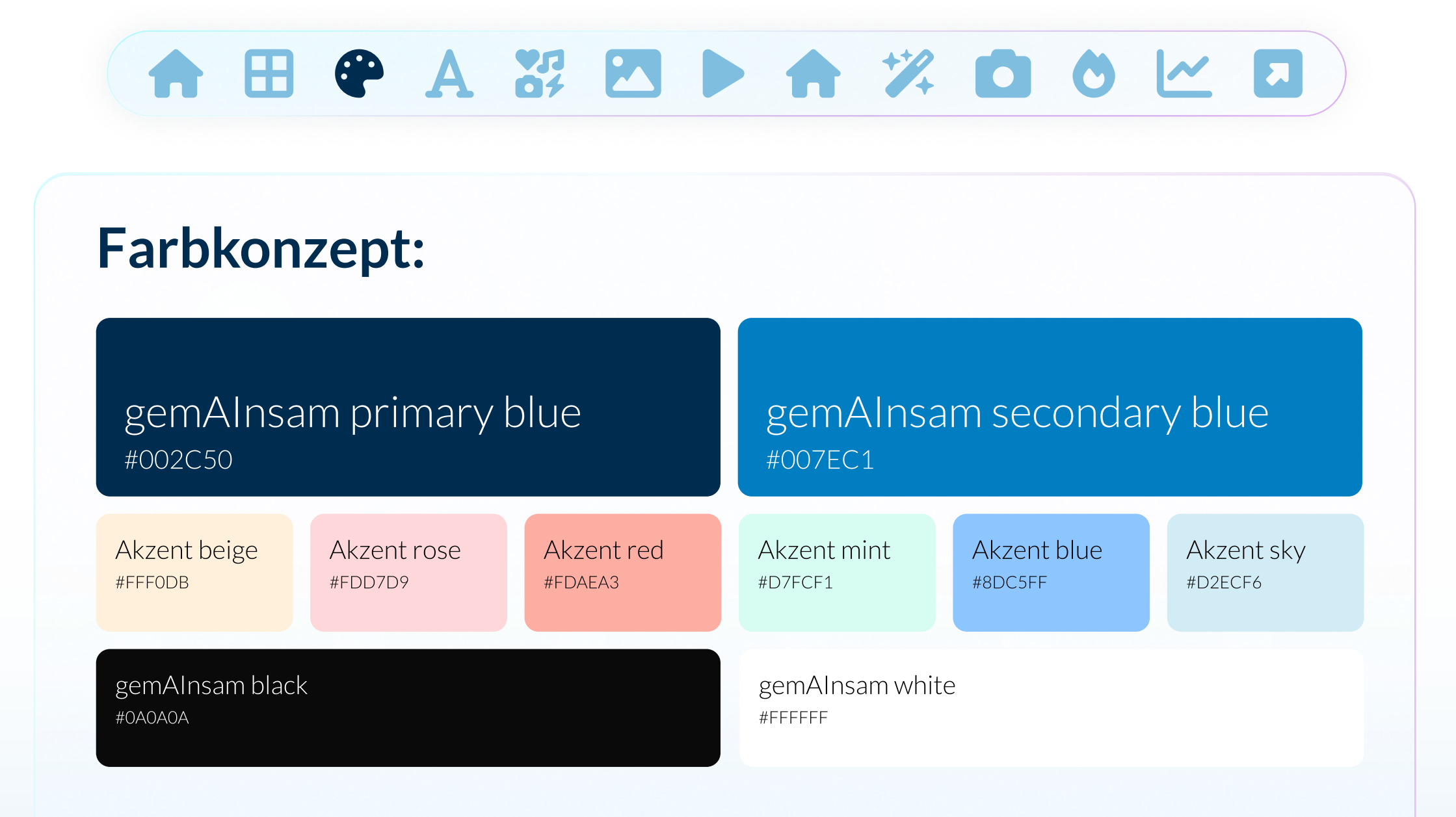

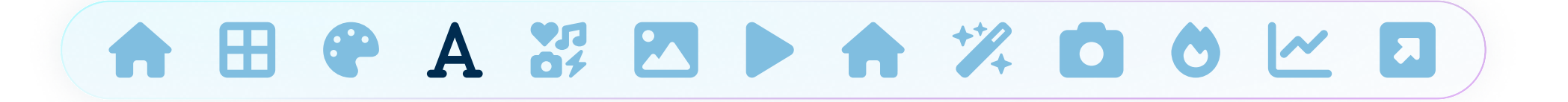

## **Typografie:**

# Große Überschrift38pxMittlere Überschrift30pxKleine Überschrift24px

| Großer Fließtext    | 18px |
|---------------------|------|
| Mittlerer Fließtext | 16рх |
| Kleiner Fließtext   | 10рх |

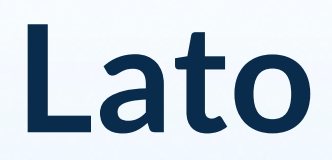

**Google Fonts** 

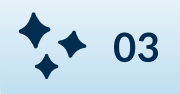

#### **Icons**:

\*Die Icons stammen aus dem Iconpack von Fontawesome

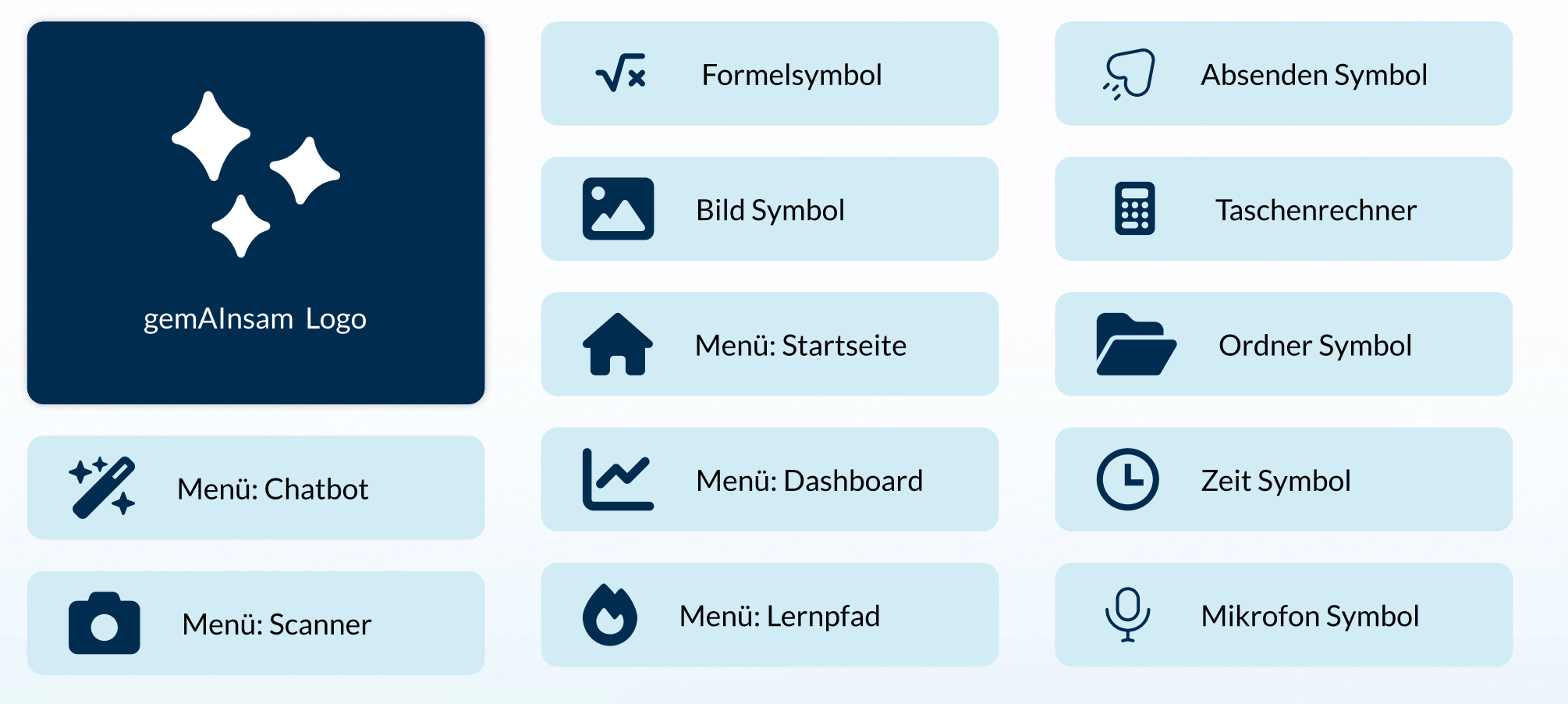

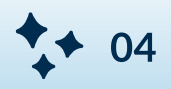

#### **Bildsprache:**

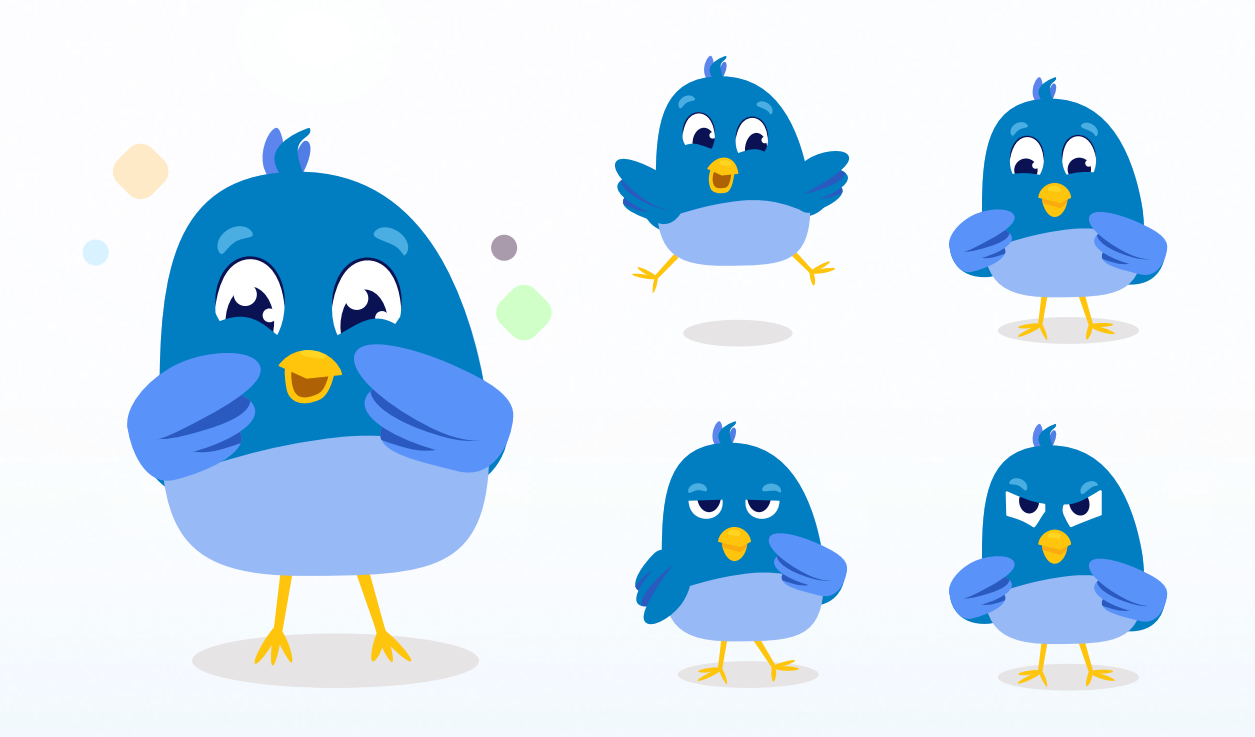

Für die Lernapp gemAlnsam habe ich den Vogel "rAlner" als interaktiven Al-Chatbot designt. Dabei habe ich fünf verschiedene Status für rAlner entwickelt, um seine Emotionen und Reaktionen in der App interaktiv und visuell ansprechend darzustellen. Die fünf Status sind:

- Glücklich
- Verzaubert
- Neugierig
- Gelanweilt
- Wütend

Jeder dieser Status wurde bewusst designt, um den Lernprozess für den Nutzer emotional zu begleiten und die Interaktion mit rAIner lebendiger und intuitiver zu gestalten.

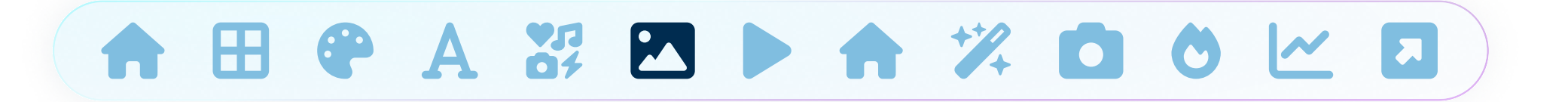

## **Bildsprache:**

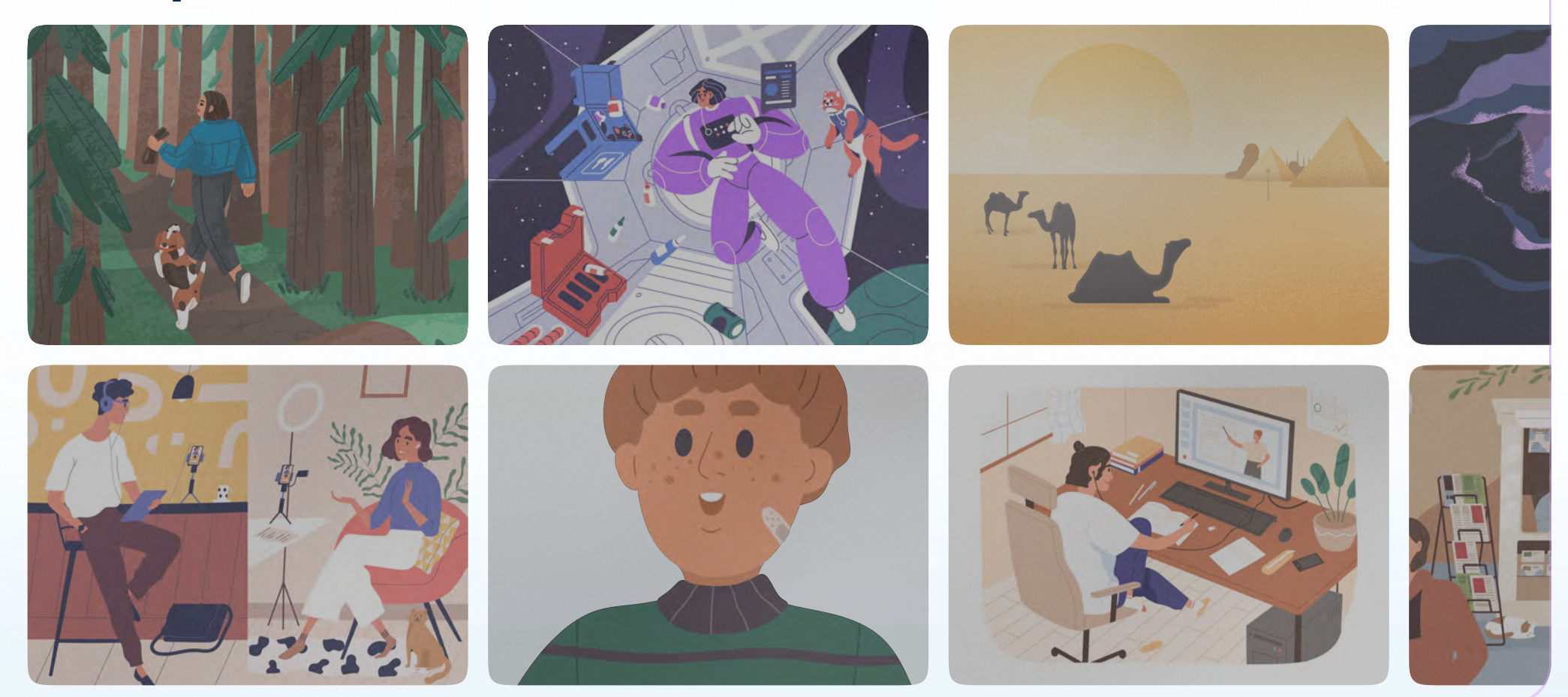

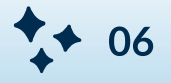

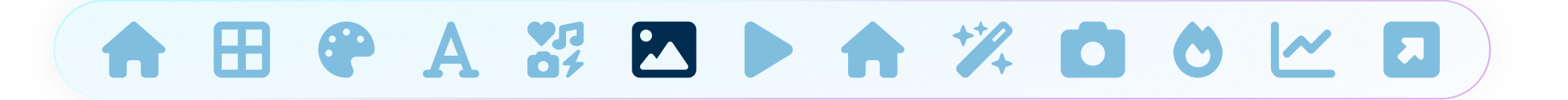

#### **Bildsprache:**

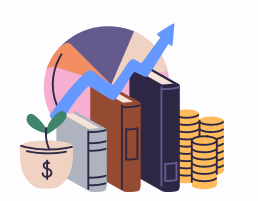

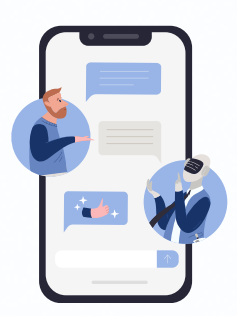

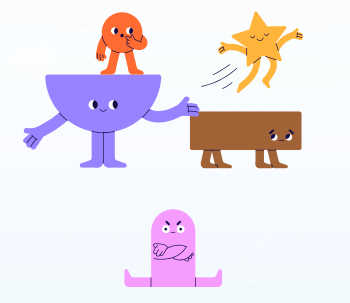

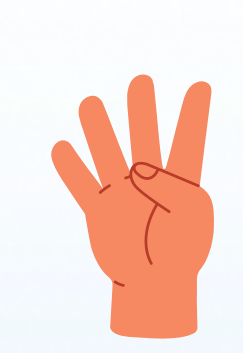

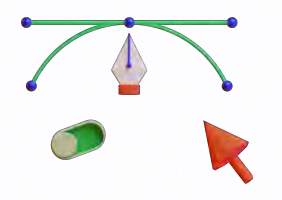

Für die weiteren Illustrationen und Bilder der Lernapp gemAlnsam habe ich auf die hochwertigen Werke von Good Studio auf Adobe Stock zurückgegriffen. Besonders wichtig waren mir die verspielten Motive, die lebendigen, bunten Farben und die gemütlichen, einladenden Vibes, die diese Illustrationen ausstrahlen. Diese gestalterischen Elemente passen perfekt zur jungen Zielgruppe der App und unterstützen das Ziel, eine angenehme und motivierende Lernumgebung zu schaffen.

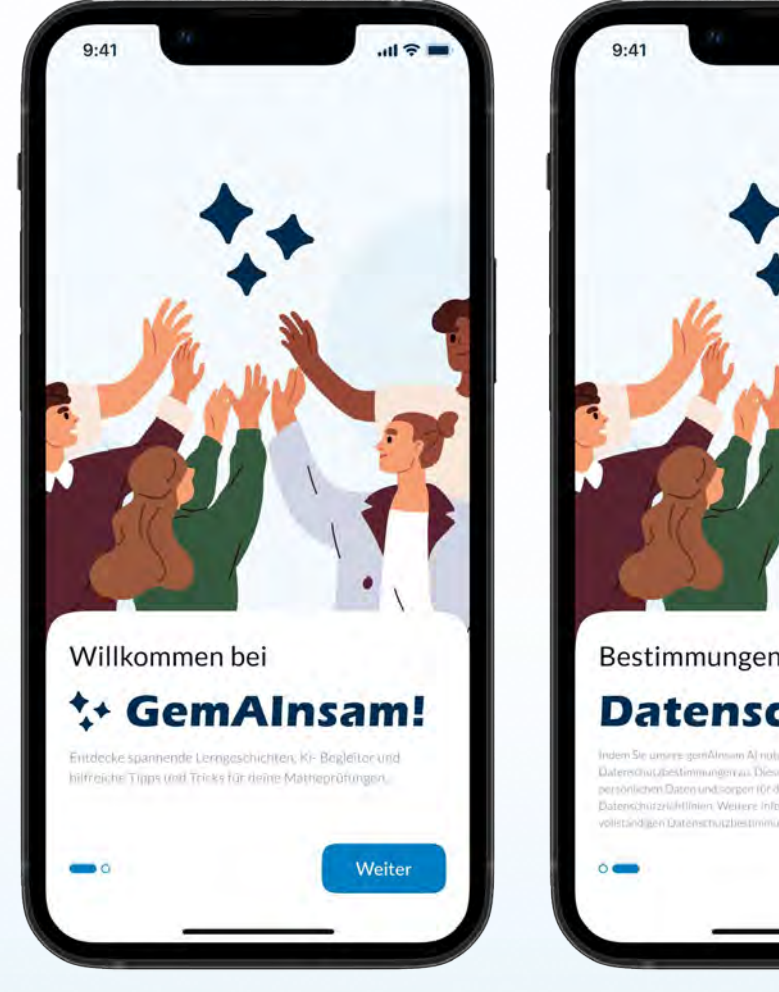

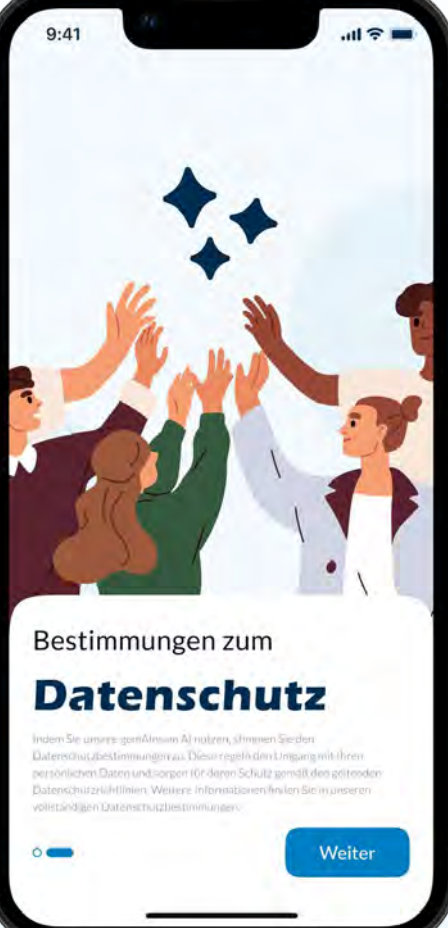

## Onboarding

Auf den ersten beiden Screens werden die Nutzenden mit einer Kurzen Beschreibung der App gemAlnsam und einer Einwilligung der Datenschutzbestimmungen zur Nutzung der Ai-Funktionen begrüßt.

Durch die prominente Grafik einer Menschengruppe, die das Logo der App in die Höhe recken, wird der kommende Artstyle der App eingeführt.

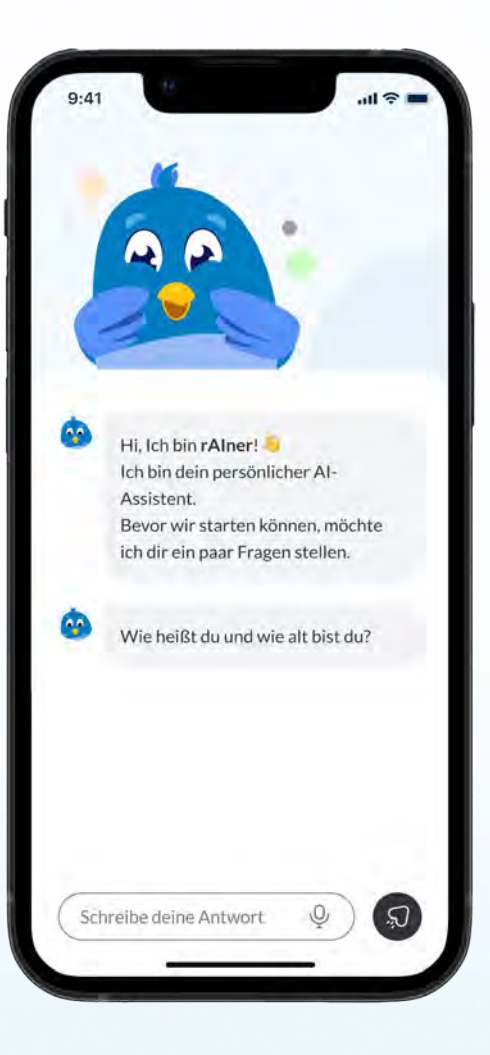

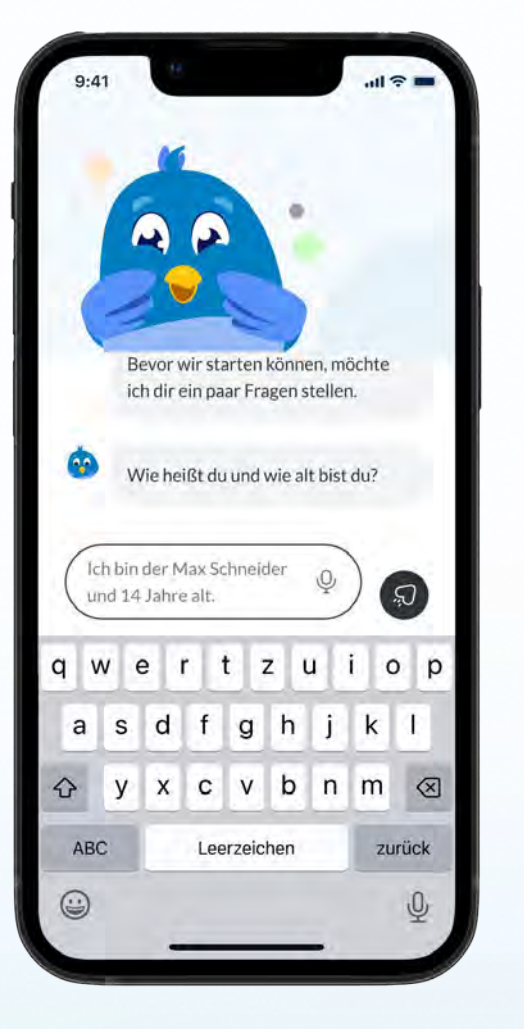

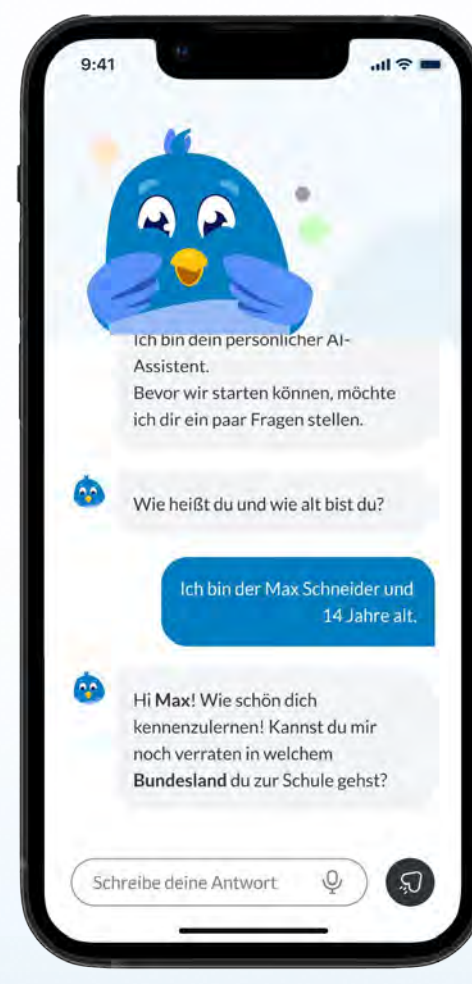

• 09

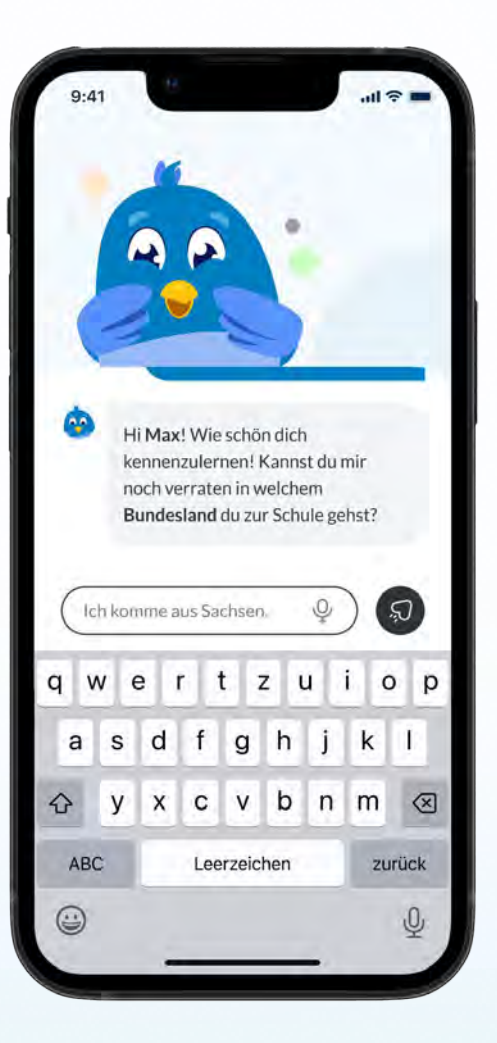

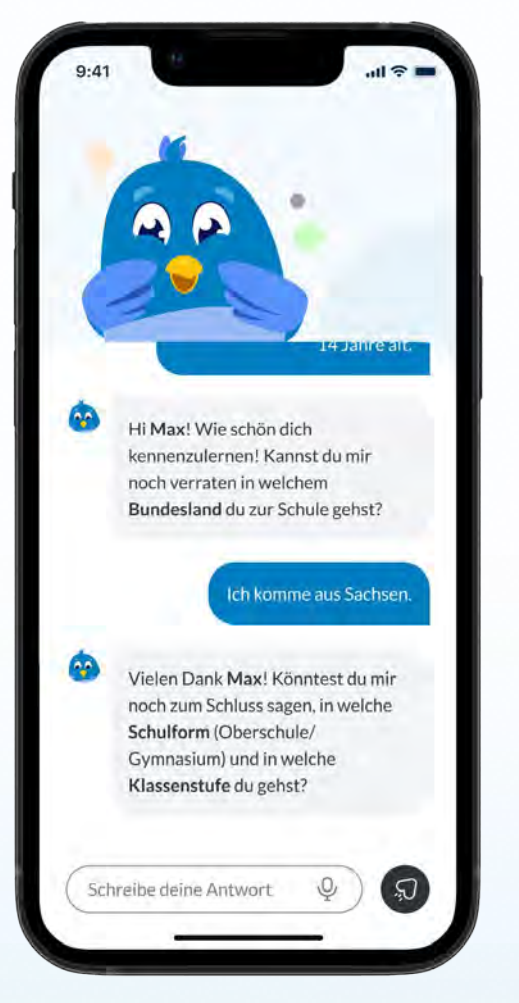

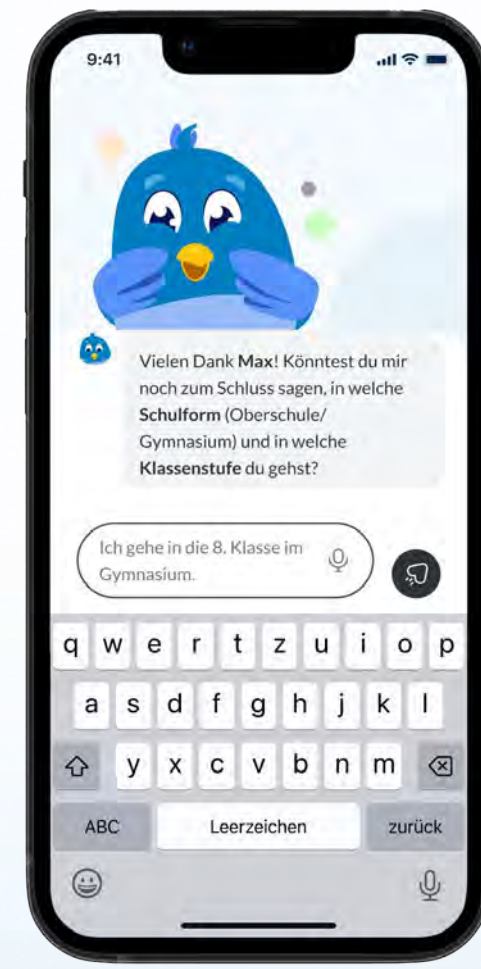

**+** 10

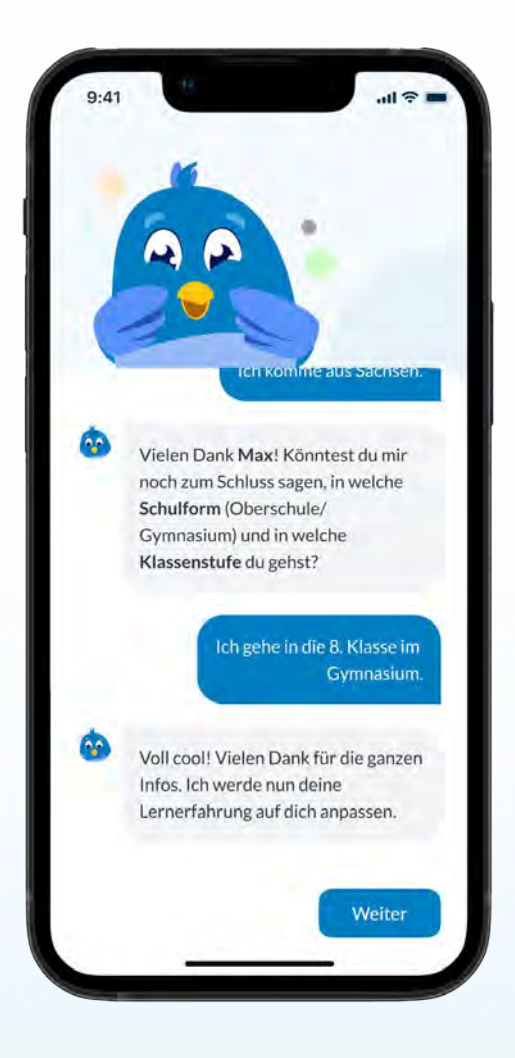

## **Ai Onboarding**

Direkt nachdem die Nutzenden den Datenschutzbestimmungen der Lernapp gemAlnsam zugestimmt haben, werden sie von dem interaktiven Al-Assistenten rAlner begrüßt. rAlner stellt sich freundlich vor und führt die Nutzenden durch eine kurze Einführung. Zuerst fragt er sie nach ihrem Namen und Alter, anschließend nach dem Bundesland, in dem sie leben, sowie ihrem Schultyp und ihrer Jahrgangsstufe.

Sobald alle Informationen eingegeben sind, wird der Algorithmus individuell auf die Bedürfnisse der Nutzenden angepasst, um eine optimale Lernerfahrung zu gewährleisten. Danach gelangen sie ins Hauptmenü der App.

Dieser Prozess findet nur beim ersten Start der App statt. Sollten die Nutzenden versehentlich falsche Angaben gemacht haben, können sie ihre Daten später jederzeit in den Einstellungen ändern.

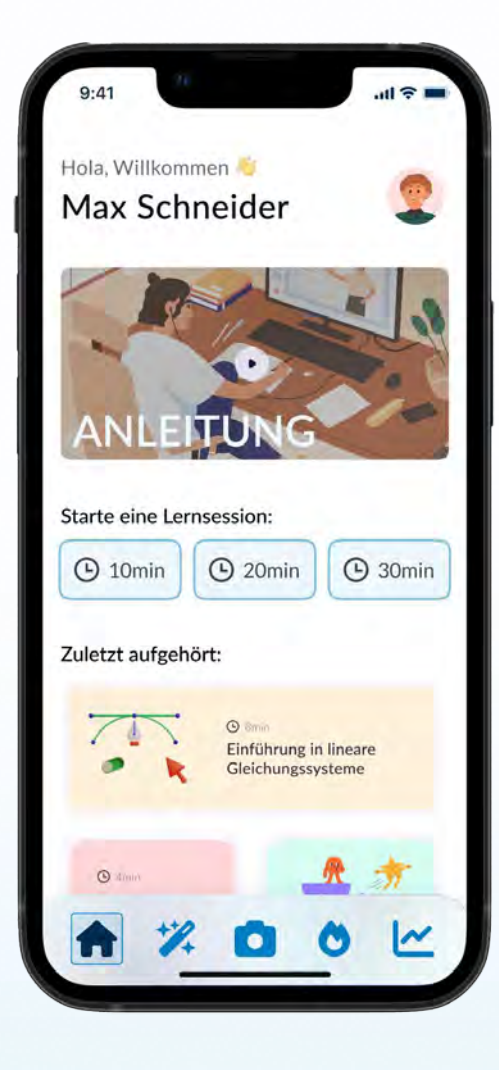

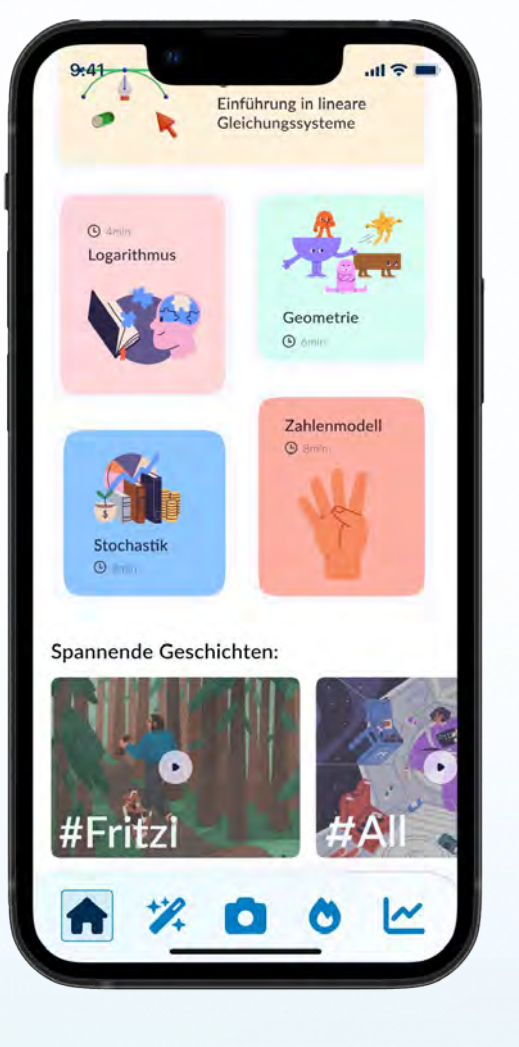

#### Hauptmenü

Die Startseite der Lernapp gemAlnsam fungiert als zentraler Hub, von dem aus die Nutzenden auf viele Schnellaktionen zugreifen können. Hier haben sie die Möglichkeit, sich ein Tutorial zur App anzuschauen, um die wichtigsten Funktionen kennenzulernen. Zudem können sie eine Lernsession von 10, 20 oder 30 Minuten Dauer starten, je nach ihrer verfügbaren Zeit und Lernmotivation.

Falls sie bereits Aufgaben bearbeitet haben, können sie bequem dort weitermachen, wo sie zuletzt aufgehört haben. Alternativ können sie in ein vom Al-Assistenten rAlner vorgeschlagenes, lehrplangerechtes Thema springen oder in eine spannende Lerngeschichte eintauchen, die spielerisch Wissen vermittelt und für Abwechslung sorgt. So bietet die Startseite den idealen Ausgangspunkt für personalisiertes und flexibles Lernen.

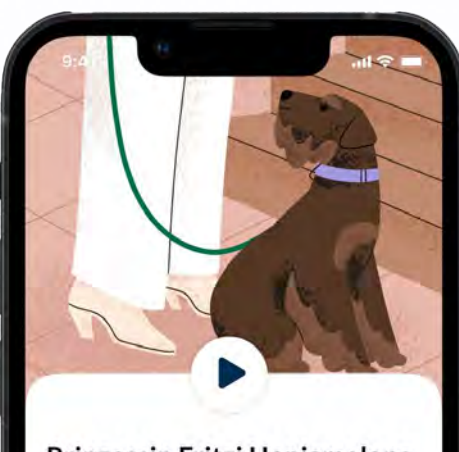

#### Prinzessin Fritzi Honigmelone

Lerne Fritzi zum ersten Mal kennen und helfe ihm bei seiner Mission die Welt zu retten!

Entscheide dich für die nächste Geschichte mit für dich individuell erstellten Lernquizz.

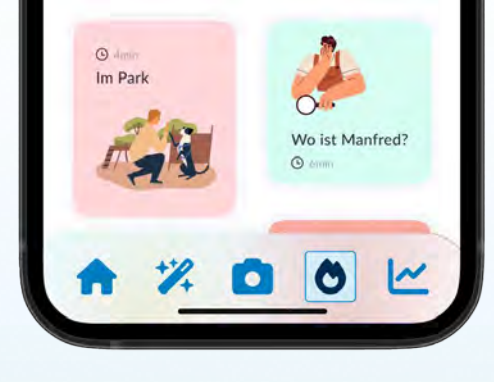

## Lernabenteuer (Home)

Über das Startmenü der Lernapp gemAlnsam können die Lernenden passende interaktive Lernabenteuer aktivieren. Diese vollvertonte, geführte Geschichten ermöglichen es den Lernenden, in fremde oder vertraute Welten einzutauchen. Während sie den Geschichten folgen, entwickeln die Lernenden eine enge Verbindung zu den Charakteren.

Durch diese emotionale Bindung entsteht eine intrinsische Motivation, den Charakteren zu helfen, indem die Lernenden Aufgaben lösen. Diese Lernabenteuer bieten nicht nur lehrreiche Inhalte, sondern auch eine motivierende und unterhaltsame Möglichkeit, das Gelernte in spannenden Situationen anzuwenden.

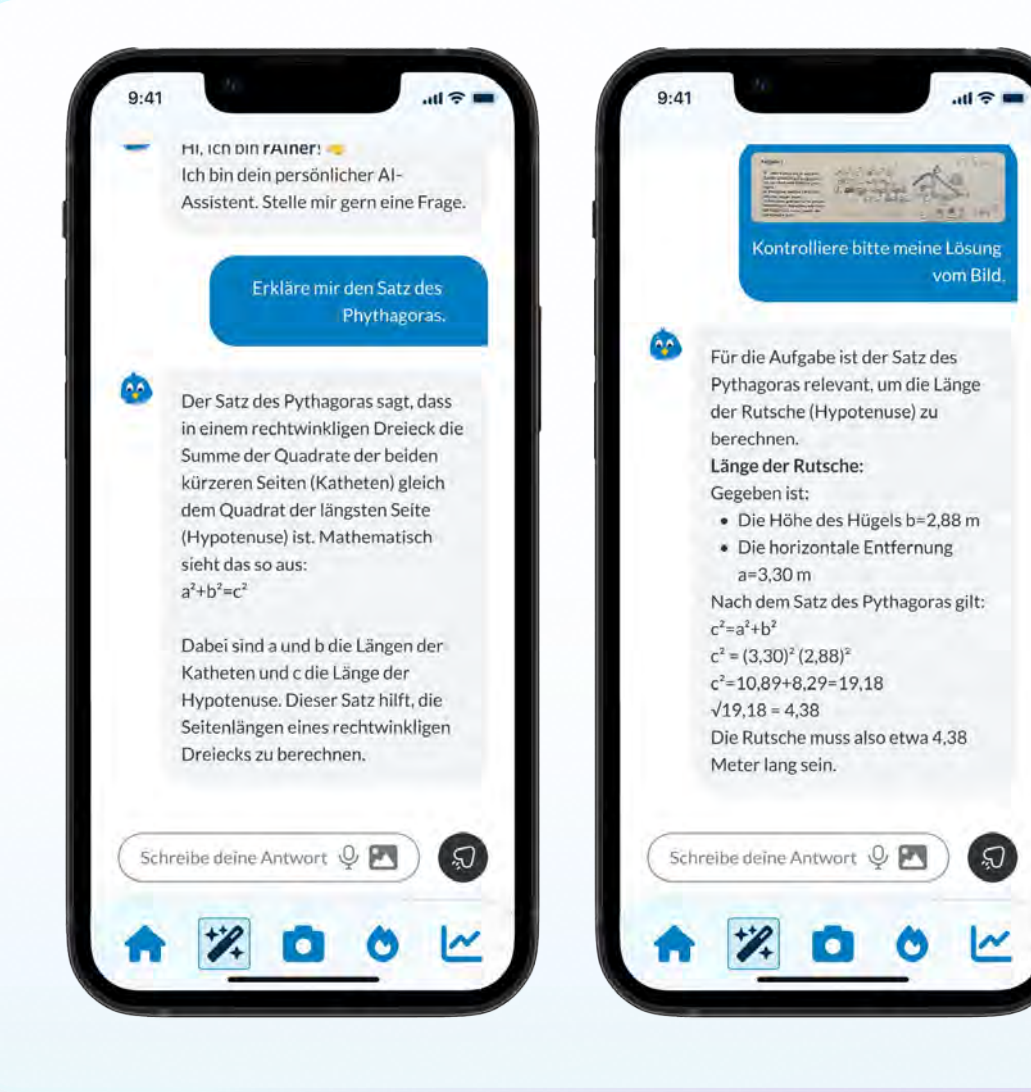

#### **Ai-Chat**

Wenn die Nutzenden über die Navigationsleiste auf den AI-Chat tippen, werden sie von rAIner, dem freundlichen AI-Assistenten, begrüßt. In diesem interaktiven AI-Chat können sie rAIner Fragen stellen – entweder per Textnachricht, Sprachnachricht oder sogar durch das Hochladen eines Bildes. rAIner analysiert jede Anfrage sorgfältig und gibt verlässliche, hilfreiche Antworten.

Darüber hinaus kann rAlner die Nutzenden auch spielerisch herausfordern, indem er Quizze oder Rätsel anbietet, um ihr gelerntes Wissen abzufragen. So wird der Chat nicht nur zu einem Ort für schnelle Antworten, sondern auch zu einer interaktiven Lernhilfe, die den Spaß am Lernen fördert und gezielt wiederholbare Lerneinheiten integriert.

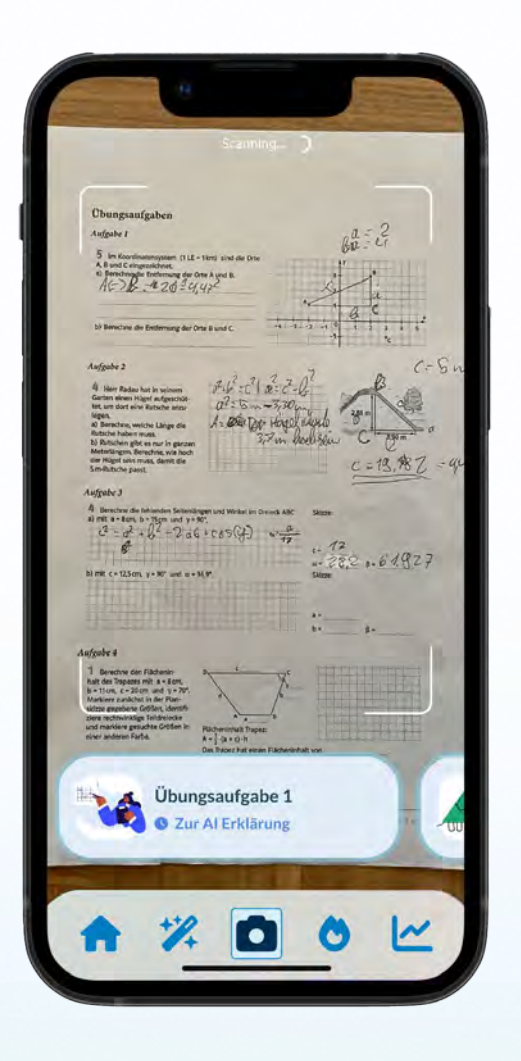

#### Kamera - Scanner

Wenn die Nutzenden in der Navigationsleiste auf das Kamera-Symbol klicken, öffnet sich der Kamera-Scanner der Lernapp gemAInsam. Mit diesem praktischen Feature können sie ihre handgeschriebenen Aufgaben scannen. In Echtzeit erscheint am unteren Bildschirmrand die Möglichkeit, sich einzelne Aufgaben per AI vorrechnen oder kontrollieren zu lassen.

Sobald die Nutzenden auf den jeweiligen Button klicken, gelangen sie in einen Al-Chat mit rAlner. Hier erklärt ihnen rAlner die Aufgabe Schritt für Schritt oder überprüft ihre Lösung und gibt hilfreiches Feedback. Um eine andere Aufgabe zu scannen und zu lösen, müssen die Nutzenden einfach auf den Zurück-Button klicken – und schon gelangen sie wieder zum Kamera-Scanner, bereit für die nächste Aufgabe. So wird der Lernprozess einfach und effizient unterstützt.

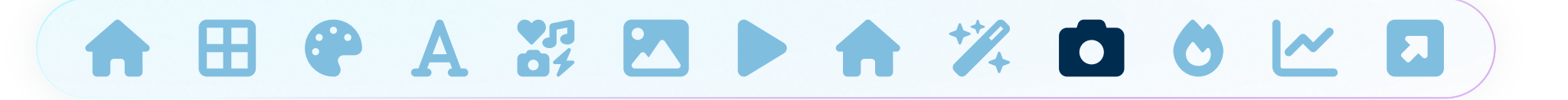

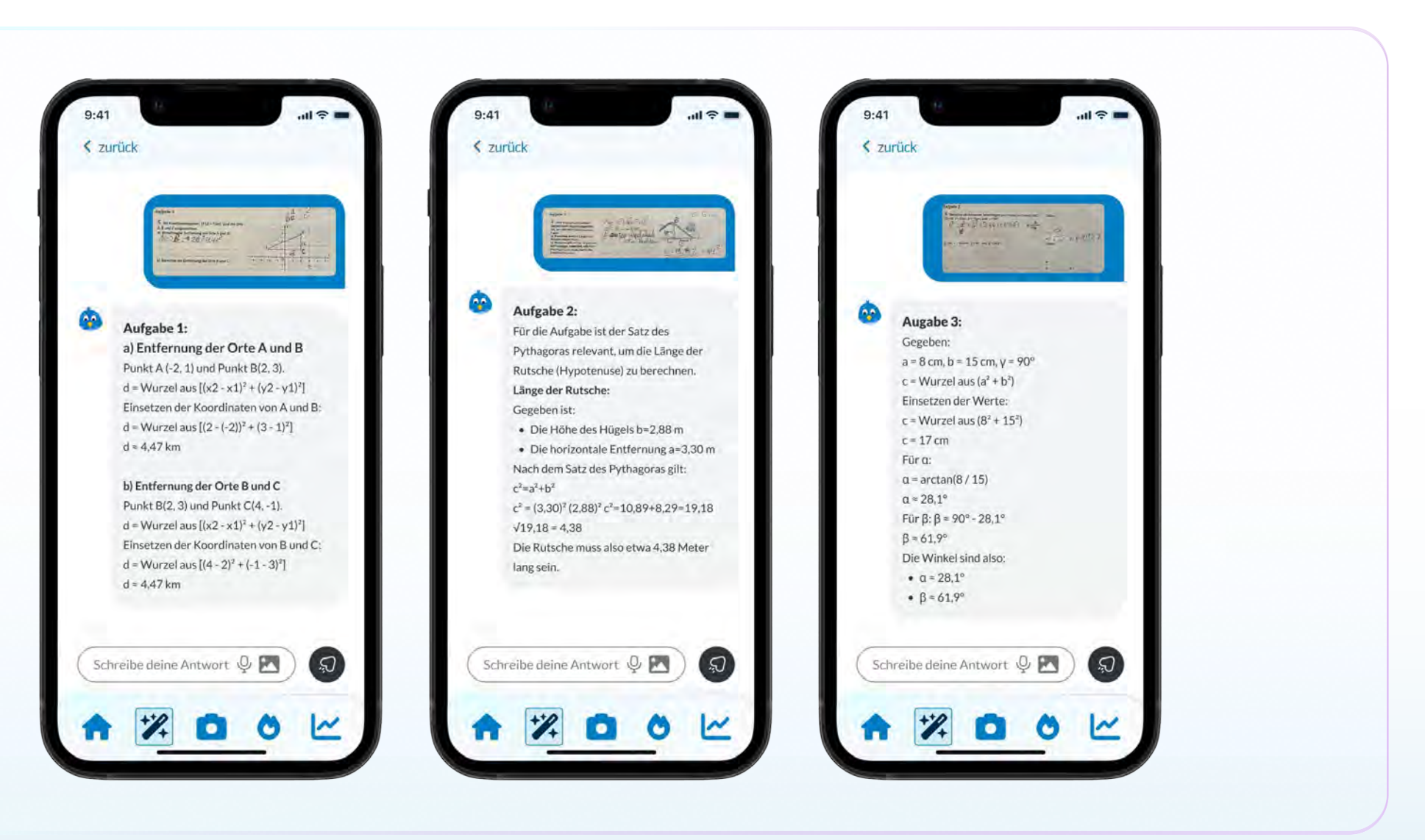

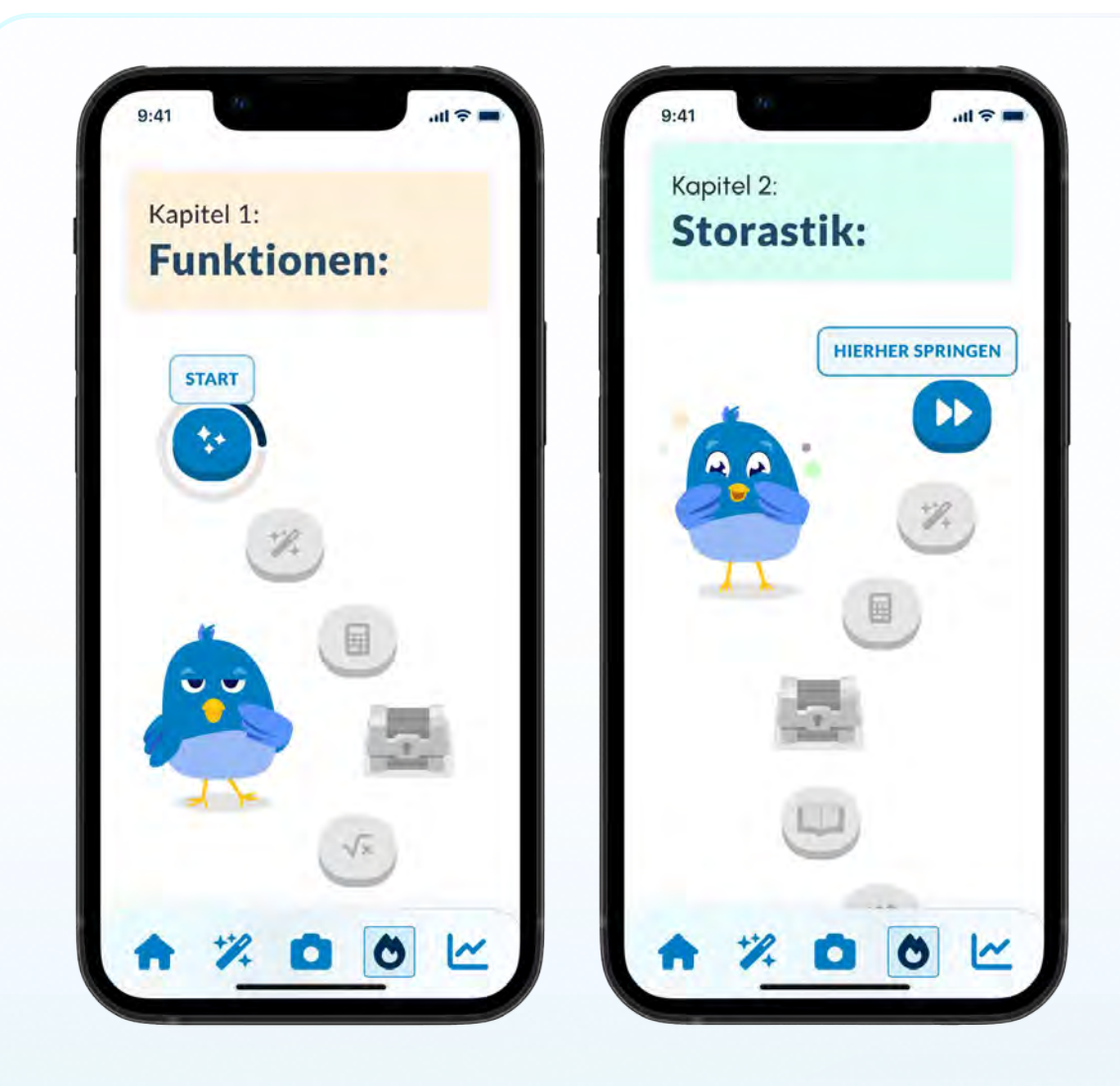

#### Lern-Pfad

Wenn die Nutzenden in der Navigationsleiste auf das Feuer-Symbol tippen, gelangen sie zum Lern-Pfad. Dieser ist inspiriert von der Nutzererfahrung von Duolingo und bietet einen individuell auf die Lernenden abgestimmten Lernweg, der sich an den Lehrplan anpasst und von rAlners Al erstellt wurde.

Auf dem Lern-Pfad können die Lernenden interaktive Quizzes starten oder in spannende Lerngeschichten eintauchen, die spielerisch Wissen vermitteln. Während sie dem Pfad folgen, erwarten sie kleine Belohnungen wie XP-Booster, neue Skins für rAlner oder exklusive Geschichten, die zusätzliche Motivation bieten und den Lernfortschritt belohnen. So bleibt das Lernen nicht nur effektiv, sondern auch abwechslungsreich und unterhaltsam.

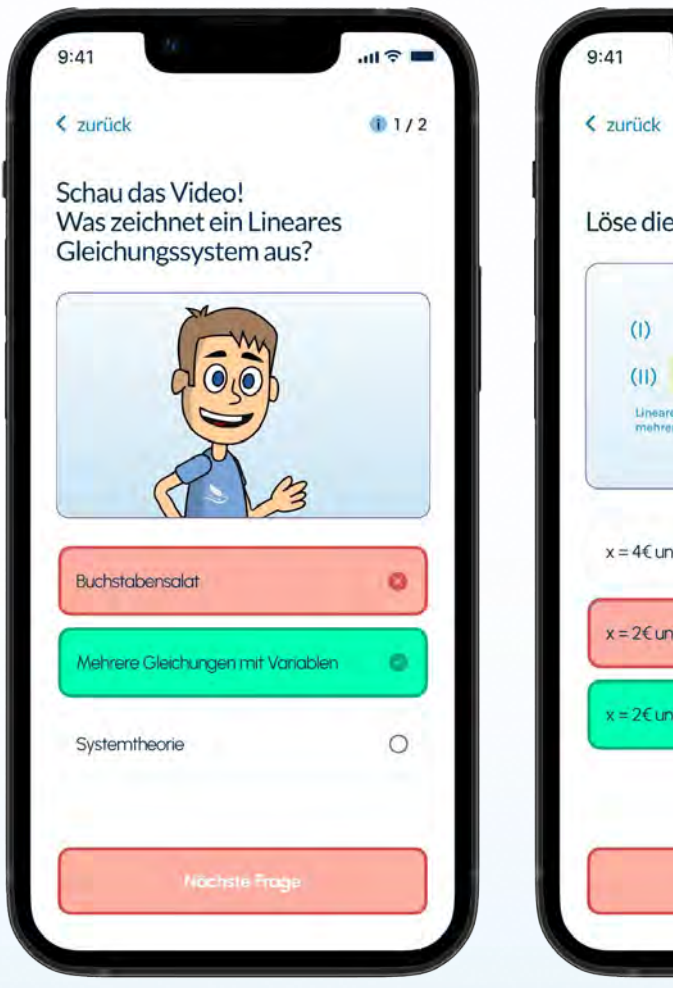

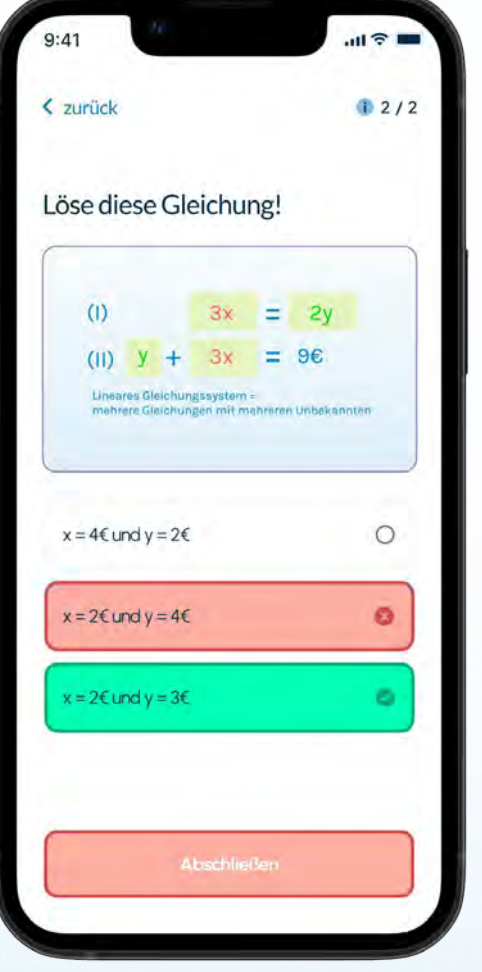

## Challenges

Wenn die Lernenden über die Startseite oder den Lern-Pfad eine Lernsession oder Challenge starten, erwartet sie eine spannende Aufgabe. Zunächst wird ihnen das jeweilige Thema durch ein kurzes, anschauliches Erklärvideo nähergebracht, um ein besseres Verständnis zu schaffen. Anschließend können sie 2 oder mehr Multiple-Choice-Aufgaben lösen, die ihr Wissen zu diesem Thema testen.

Lösen die Nutzenden diese Aufgaben korrekt, werden sie mit wertvollen Erfahrungspunkten belohnt, die sie im Lernpfad weiter voranbringen. Diese Challenges bieten eine motivierende Möglichkeit, neues Wissen zu festigen und dabei Fortschritte zu machen.

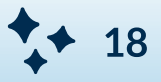

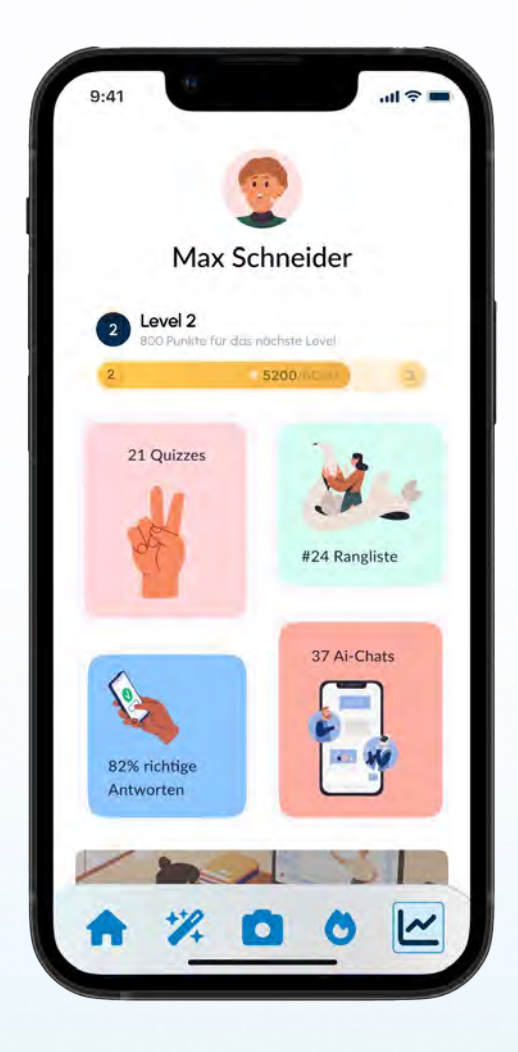

## Dashboad/Profilseite

Über das Startmenü der Lernapp gemAlnsam können die Lernenden passende interaktive Lernabenteuer aktivieren. Diese vollvertonte, geführte Geschichten ermöglichen es den Lernenden, in fremde oder vertraute Welten einzutauchen. Während sie den Geschichten folgen, entwickeln die Lernenden eine enge Verbindung zu den Charakteren.

Durch diese emotionale Bindung entsteht eine intrinsische Motivation, den Charakteren zu helfen, indem die Lernenden Aufgaben lösen. Diese Lernabenteuer bieten nicht nur lehrreiche Inhalte, sondern auch eine motivierende und unterhaltsame Möglichkeit, das Gelernte in spannenden Situationen anzuwenden.

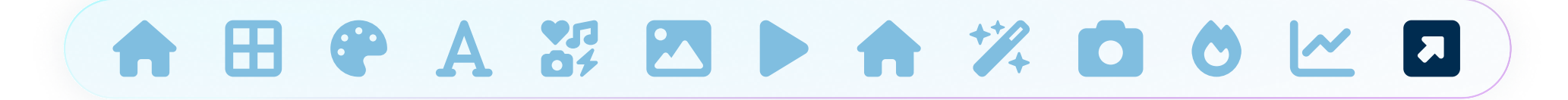

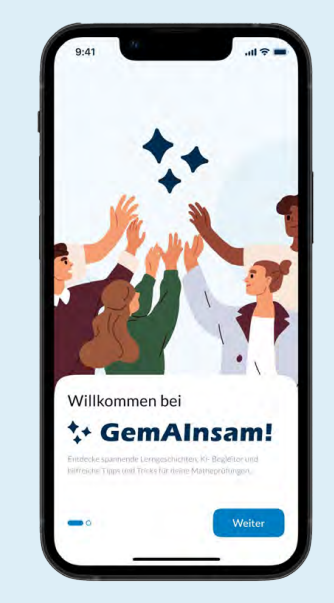

#### Zum Klickdummy

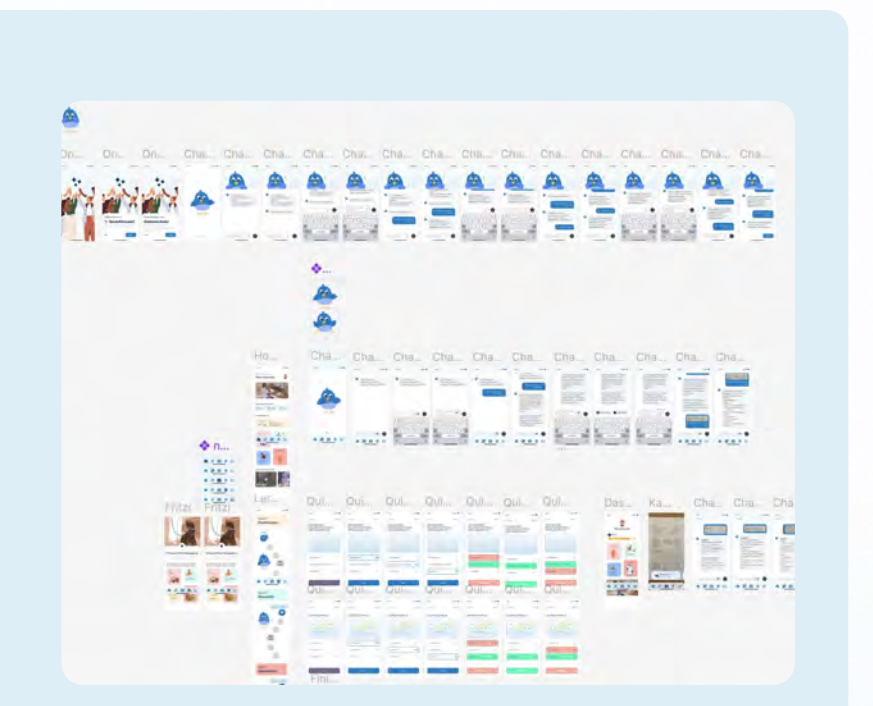

#### Zum Figma Projekt

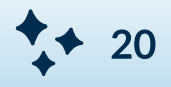

## Textquellen

Thomson, N., How to Create an Elevator Pitch with Examples. Harvard FAS Career Services. Verfügbar unter: <u>https://careerservices.fas.harvard.edu</u> (abgerufen am 12. Juni 2024).

Panse, M., How to Develop the Perfect Elevator Pitch for Your Research. Researcher.Life, 2022. Verfügbar unter: https://researcher.life/how-to-develop-the-perfect-elevator-pitch (abgerufen am 12. Juni 2024).

Nielsen, L. and Storgaard Hansen, K., 2014. Personas is applicable: A study on the use of personas in Denmark. Copenhagen: The Danish Design School.

Cooper, A., 2004. The origin of personas. Available at: <u>https://www.sciencedirect.com/science/article/pii/</u> <u>B9780128019506000020</u> (abgerufen am 12. Juni 2024).

Kolko, J., 2010. Sensemaking and Framing: A Theoretical Reflection on Design Thinking Methods. Verfügbar unter: <u>https://link.springer.com/chapter/10.1007/978-3-319-01303-9\_11</u> (abgerufen am 12. Juni 2024).

## Bildquellen

[1] Artboard Mockups (Figma Plugin). (2024). Smartphone app interface mockup [Bild]. Adobe Stock. Abgerufen am 12. Juni 2024, von <u>https://as1.ftcdn.net/v2/</u>

jpg/02/28/65/36/1000 F\_228653611\_ulxxvrMVSAFGIDSOt0btcHKpMCFrxBBh.jpg

[2] Artboard Mockups (Figma Plugin). (2024). Tablet app interface mockup [Bild]. Adobe Stock. Abgerufen am 12. Juni 2024, von <u>https://as1.ftcdn.net/v2/</u>

jpg/02/81/18/52/1000 F\_281185286\_2w8XKEdLtDuL7Sqb6ldCJ5F76vCwpi4i.jpg

[3] Mockup Canva. (2024). Smartphone app interface mockup [Bild]. Adobe Stock. Abgerufen am 12. Juni 2024, von <u>https://as1.ftcdn.net/v2/</u>

jpg/02/28/65/36/1000 F\_228653611\_ulxxvrMVSAFGIDSOt0btcHKpMCFrxBBh.jpg

[4] Teachino. (2024). Teachino educational platform [Website]. Abgerufen am 13. Juli 2024, von <u>https://www.teachino.io/</u>

[5] Quizlet. (2024). Q-Chat Personal AI Tutor [Website]. Abgerufen am 13. Juli 2024, von <u>https://quizlet.com/</u><u>qchat-personal-ai-tutor</u>

[6] SwipeMath. (2024). SwipeMath educational tool [Website]. Abgerufen am 13. Juli 2024, von <u>https://</u> <u>swipemath.com/de/</u>

[7] Hypermind. (2024). Hypermind prediction markets [Website]. Abgerufen am 13. Juli 2024, von <u>https://www.hypermind.com/</u>

Alle Grafiken aus dem Prototypen stammen aus der Adobe Bibliothek von Good Studio.